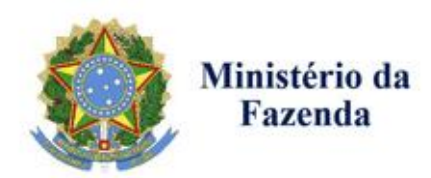

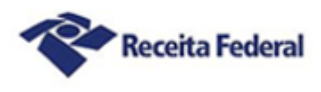

Manual de Funcionalidades do Sistema Processos Digitais (e-Processo) no Portal de Atendimento Virtual (e-CAC)

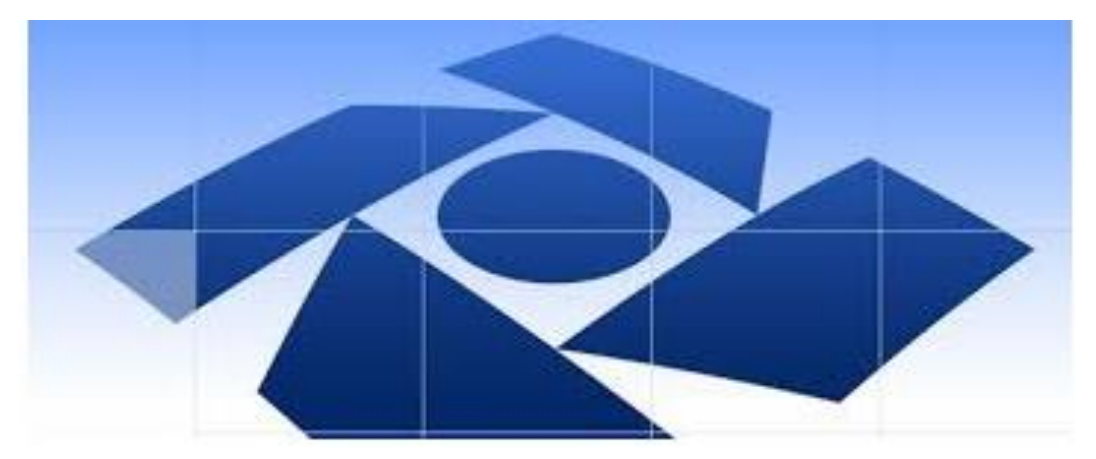

## Consulta a Processos e Entrega de Documentos Digitais

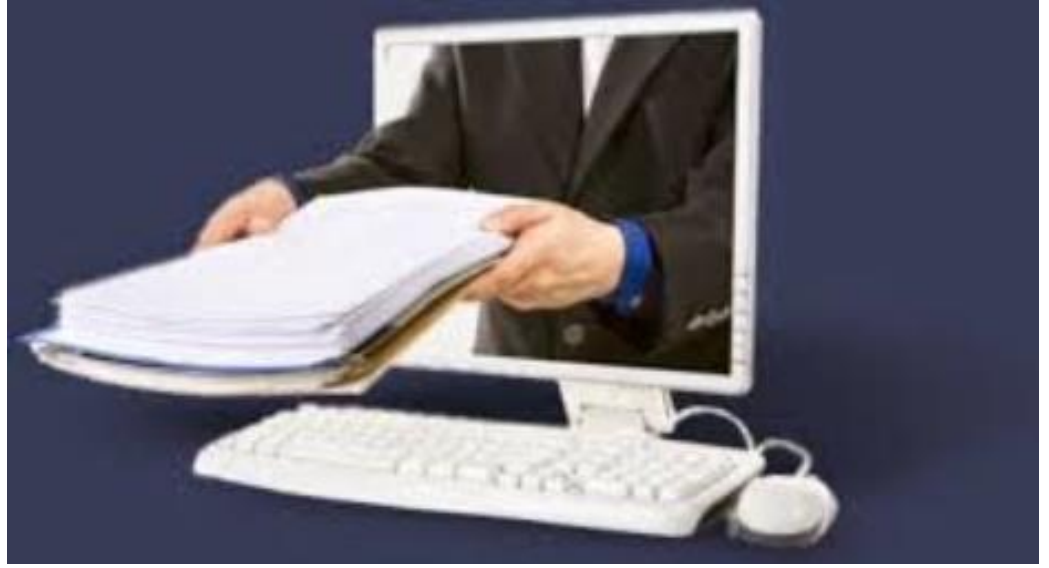

Janeiro - 2018

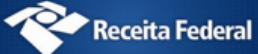

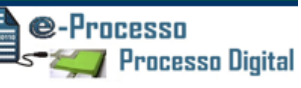

## Sumário

| O que é e-Processo?                                                                                                    |
|----------------------------------------------------------------------------------------------------|
| O que é Processo Digital?                                                                                              |
| O que é Dossiê Digital?                                                                                                |
| O que é Dossiê Digital de Atendimento?                                                                                 |
| O que é Arquivo Não Paginável?                                                                                         |
| O que é Certificado Digital?                                                                                           |
| O que é Assinatura Digital? 4                                                                                          |
| Como obter o Certificado Digital?                                                                                      |
| Como acessar os Processos Digitais (e-Processo)? 4                                                                     |
| Serviços/Funcionalidades dos Processos Digitais (e-Processo) no Centro de Atendimento Virtual e-CAC 7                  |
| 01. Meus Processos - Consultar Histórico / Obter Cópias de Documentos / Solicitar Juntada de Documentos.               |
|                                                                                                    |
| 01.1. Consultar Documentos                                                                                             |
| 01.2. Consultar Informações do Processo ou Dossiê Digital                                                              |
| 01.3. Consultar Histórico do Processo ou Dossiê Digital 15                                                             |
| 01.4. Consultar Comunicados e Intimações relativos ao processo ou dossiê digital selecionado 16                        |
| 01.5. Consultar Processos Juntados ou Vinculados                                                                       |
| 01.6. Consultar Solicitações de Juntada de Documento19                                                                 |
| 01.7. Solicitar Juntada de Documento                                                                                   |
| 01.7.1. Autenticação e Assinatura Digital de Documentos no envio de uma Solicitação de Juntada de Documentos via e-CAC |
| 02. Processos e Dossiês que sou Responsável Solidário/Subsidiário - Consultar Histórico / Obter Cópias de Documentos   |
| 03. Comunicados/Intimações – Consultar / Arquivar / Solicitar Juntada de Documentos em Resposta a<br>Intimação         |
| 04. Minhas Juntadas de Documentos – Consultar e Concluir Solicitação de Juntada em Rascunho                            |
| 05. Procurações - Consultar / Alterar Restrição de Procuração 44                                                       |
| 06. Manual das Funcionalidades do e-Processo 51                                                                        |
| Legislação                                                                                                    |
| Referências:                                                                                                    |

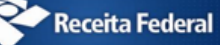

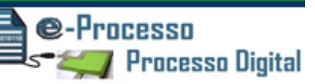

## Conceitos Básicos utilizados pelo Sistema e-Processo

## O que é e-Processo?

Sistema que permite a prática de atos administrativos sequenciais em ambiente eletrônico, no formato digital. Trata-se, portanto, de ferramenta eletrônica que possibilita a formalização, a prática de atos processuais, a tramitação e o gerenciamento de processos, documentos e procedimentos administrativos em meio digital.

## O que é Processo Digital?

Segundo a Instrução Normativa RFB nº 1.782/2018, processo digital é um procedimento administrativo constituído de atos ordenados, em formato eletrônico, principalmente digital, que tem por finalidade obter decisão administrativa sobre demanda apresentada ou serviço requerido.

## O que é Dossiê Digital?

Segundo a Instrução Normativa RFB nº 1.782/2018, dossiê digital é um procedimento administrativo simplificado, de fluxo eletrônico restrito à RFB, que tem por finalidade acolher documentos digitais para análise por setor competente.

## O que é Dossiê Digital de Atendimento?

Segundo a Instrução Normativa RFB nº 1.783/2018 é um procedimento administrativo que tem a finalidade de acolher um requerimento de serviço e documentação que o instrui, a fim de serem analisados por setor competente da RFB.

## O que é Arquivo Não Paginável?

Segundo a Instrução Normativa RFB nº 1.782/2018, são considerados arquivos não pagináveis, os documentos digitais em formatos relacionados no Anexo II da referida Instrução Normativa, que não podem ser convertidos para o formato "*Portable Document Format*" (PDF) por causar, no resultado da conversão, perda de informação, resolução ou característica que resulte no comprometimento da análise do conteúdo.

## O que é Certificado Digital?

<u>Certificado Digital</u> é o documento eletrônico de identidade emitido por Autoridade Certificadora credenciada pela Autoridade Certificadora Raiz da ICP-Brasil, que permite a identificação segura e inequívoca do autor de uma mensagem ou transação feita em meios eletrônicos, certificando a autenticidade dos emissores e destinatários dos documentos e dados que trafegam numa rede de comunicação, bem assim como assegura a privacidade e inviolabilidade destes.

## O que é Assinatura Digital?

A assinatura ou firma digital é um método de autenticação de informação digital. Segundo a Instrução Normativa RFB nº 1.782/2018, assinatura digital válida é a assinatura eletrônica vinculada a um certificado emitido no âmbito da Infraestrutura de Chaves Públicas Brasileira (<u>ICP-Brasil</u>).

### Como obter o Certificado Digital?

A emissão, renovação e revogação de Certificado Digital e-CPF ou e-CNPJ deve ser realizada por uma empresa devidamente autorizada pela Receita Federal do Brasil, denominada Autoridade Certificadora Habilitada.

Mais informações, acessar as opções: <u>Orientações Gerais - Emissão, Renovação e</u> <u>Revogação de Certificados Digitais e-CPF ou e-CNPJ</u> e <u>Senhas e Procurações</u> no site da Receita Federal do Brasil.

### Como acessar os Processos Digitais (e-Processo)?

Para ingressar no sistema, basta acessar o Portal e-CAC <u>no site da Receita Federal</u> <u>do Brasil</u>, acessando a aba "Legislação e Processo" (Ver sequência de passos conforme Fig.01, 02 e 03 e 04)

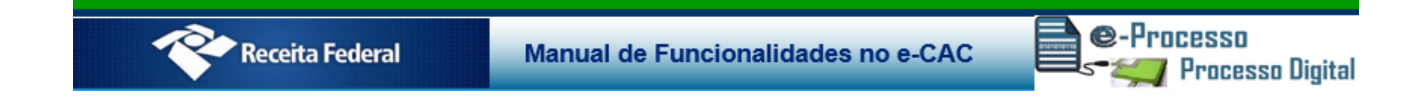

Fig. 01 – Site da RFB na internet - http://idg.receita.fazenda.gov.br/

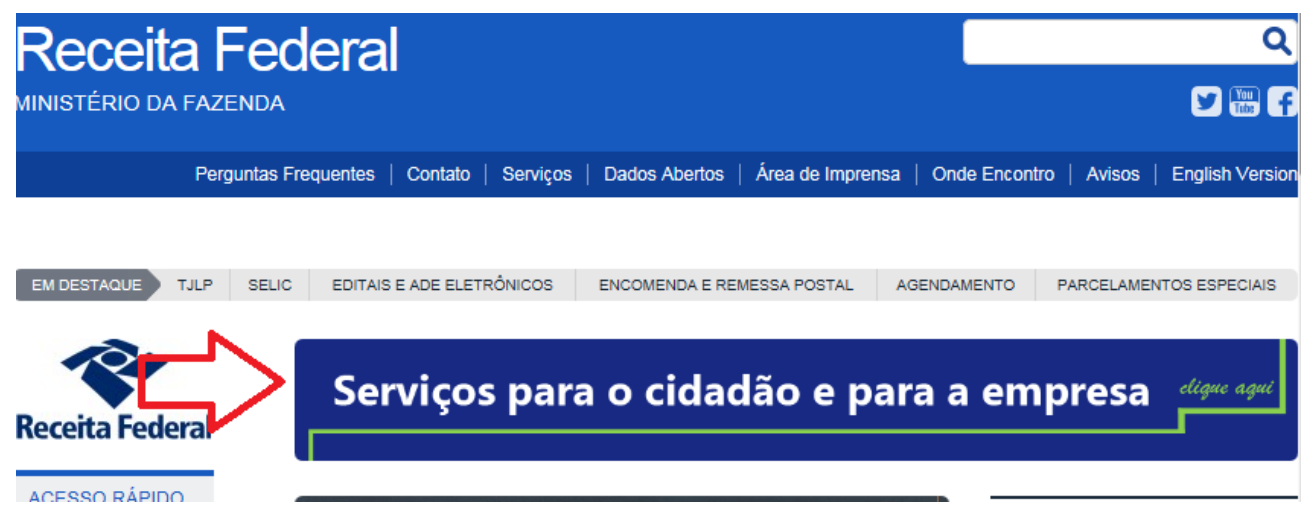

#### Fig. 02 - Portal e-CAC - http://idg.receita.fazenda.gov.br/interface/servicos

VOCÊ ESTÁ AQUI: PÁGINA INICIAL > INTERFACE DE ATENDIMENTO > SERVIÇOS

| ATENDIMENTO                | Serviços da Receita Federal                              |                                                                                                    |
|----------------------------|----------------------------------------------------------|----------------------------------------------------------------------------------------------------|
| Agendamento                |                                                          |                                                                                                    |
| Fale Conosco               | MALHA FISCAL IRPE CONSULTAR PENDÊNCIAS -                 | COMPROVANTE DARF,                                                                                   |
| Portal e-CAC               | SOLICITAR ANTECIPAÇÃO DE ANÁLISE SITUAÇÃO FISCAL PE E PJ | DAS, DAE E DJE                                                                                      |
| Receitafone                | CPF EMITIR DARF - IRPF                                   | CONSULTAR RESTITUIÇÃO                                                                               |
| Unidades de<br>Atendimento | QUOTAS 2                                                 | IRPF 🖌                                                                                              |
| Formas de<br>Atendimento   | E-SOCIAL - EMPREGADOR DOMÉSTICO                          | CND - CERTIDÃO NEGATIVA<br>DE DÉBITOS                                                               |
|                            |                                                          |                                                                                                    |
| UTILIDADES                 | LISTA DE SERVIÇOS                                        | e-CAC                                                                                               |
| Download de                | Aduana                                                   |                                                                                                    |
| Programas                  | Cadastros                                                | O atendimento virtual é realizado após<br>autenticação com Código de Acesso ou                      |
| Entrega de<br>Documentos   |                                                          | Certificado Digital. Por razões de segurança,<br>determinados serviços exigem certificação digital. |
| Digitais                   | Certidões e Situação Fiscal                              |                                                                                                    |
| Formulários                | Cobrança e Fiscalização                                  | ACESSAR                                                                                             |
| Caixa Postal               |                                                          |                                                                                                    |
|                            |                                                          |                                                                                                    |

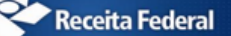

Manual de Funcionalidades no e-CAC

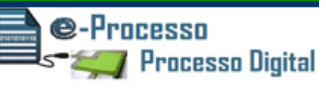

#### Fig. 03 - Página de identificação do usuário para liberação do ambiente e-CAC -

https://cav.receita.fazenda.gov.br/autenticacao/login/index

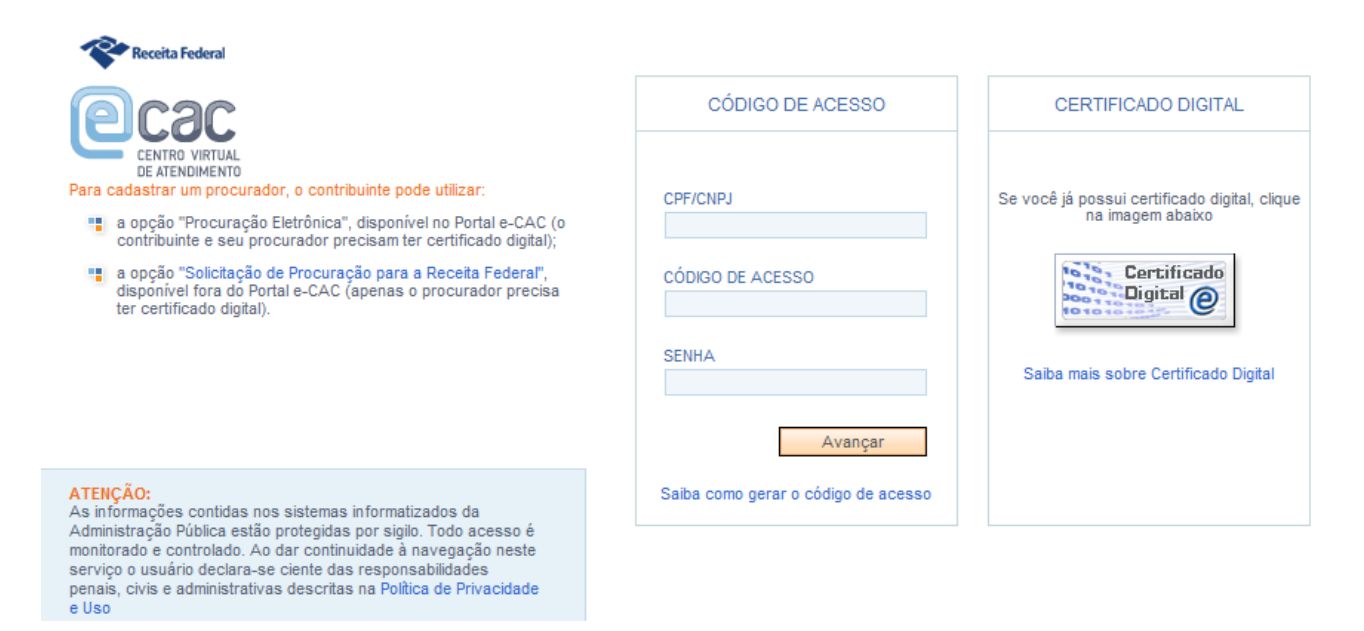

#### Fig. 04 – Página do e-CAC que identifica todos os serviços disponíveis em ambiente virtual

|                                                                    | LOCALIZAR SERVIÇO                 | ۵                           | Alterar perfil de acesso                                                                                                    | Você tem novas mensagens     |
|--------------------------------------------------------------------|-----------------------------------|-----------------------------|----------------------------------------------------------------------------------------------------|------------------------------|
| SERVIÇOS EM DESTAQUE                                               |                                   |                             |                                                                                                    |                              |
| Sistema de Leilão Eletrônico<br>- SLE                              | Cadastros                         | Certidões e Situação Fiscal | Cobrança e Fiscalização                                                                                                    | Declarações e Demonstrativos |
| Processos Digitais (e-<br>Processo)                                | Dívida Ativa da União             | Legislação e Processo       | Pagamentos e Parcelamentos                                                                                                    | Restituição e Compensação    |
| Opção pelo Domicílio<br>Tributário Eletrônico - DTE                | Senhas e Procurações              | Outros                      |                                                                                                    |                              |
| Cadastro, Consulta e<br>Cancelamento – Procuração<br>para e-CAC    | Legislação e Processo             |                             |                                                                                                    |                              |
|                                                                    | Atos Normativos                   |                             | Processo Digital                                                                                                    |                              |
| SERVIÇOS MAIS ACESSADOS                                            | Opção p/ Sijut – Sist. de Informa | ações Jurídico-Tributárias  | Processos Digitais (e-Processo)                                                                                                    |                              |
| Consulta Pendências -<br>Situação Fiscal                           |                                   |                             | Permite acompanhar processos administrati<br>digitais existentes na Receita Federal do Br<br>(REB) no Concelho Administrativo de Recu                                           | vos () hat<br>asil           |
| Caixa Postal                                                       |                                   |                             | Fiscais (CARF) e na Procuradoria Geral da I                                                                                                    | Fazenda                      |
| Consulta Pendências -<br>Situação Fiscal-Relatório<br>Complementar |                                   |                             | Nacional (PGFN); consultar seus documento<br>comunicados e intimações; realizar e consu<br>solicitação de juntada de documentos (SJD                                            | ns,<br>Iltar<br>) e          |
| Débitos Inscritos em Dívida<br>Ativa da União                      |                                   |                             | resungir o poder de produrações eletronida<br>processo relativo ao serviço Processos digita<br>consulta do inteiro teor dos processos só é n<br>utilizando certificado digital. | s por<br>ais. A<br>ealizada  |

e-Processo

# Serviços/Funcionalidades dos Processos Digitais (e-Processo) no Centro de Atendimento Virtual e-CAC

Fig. 05

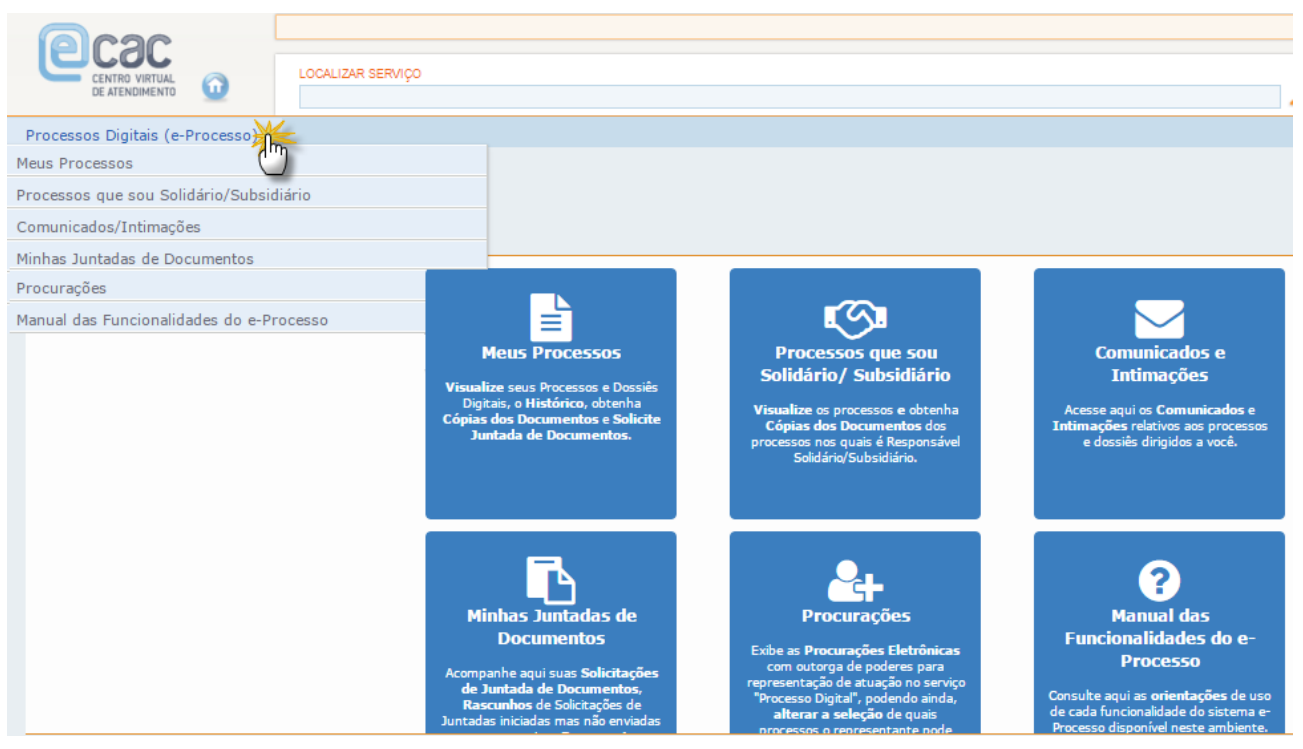

Os serviços disponíveis relativos ao acompanhamento de processo ou dossiê digital são os seguintes: (Ver Fig.05)

- 01. Meus Processos Consultar Histórico do fluxo processual / Obter Cópias de Documentos / Solicitar Juntada de Documentos.
- 02. Processos e Dossiês que sou Responsável Solidário/Subsidiário Consultar Histórico / Obter Cópias de Documentos.
- Comunicados/Intimações Consultar / Arquivar / Solicitar Juntada de Documentos em Resposta a Intimação.
- 04. Minhas Juntadas de Documentos Consultar e Concluir Solicitação de Juntada em Rascunho.
- 05. Procurações Consultar / Alterar Restrição de Procuração.
- 06. Consultar o Manual de Orientação de Uso destas Funcionalidades.

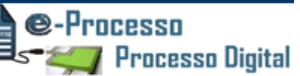

## 01. Meus Processos - Consultar Histórico / Obter Cópias de Documentos / Solicitar Juntada de Documentos.

| ssos Dig | itais (e-Processo)   |                        |                                     |                                                          |                           |                 |
|----------|----------------------|------------------------|-------------------------------------|----------------------------------------------------------|---------------------------|-----------------|
| ESSADO   | - EZTMVI Z           | OVCZMWIV IRTL          |                                     |                                                          |                           |                 |
| us Pro   | cessos               |                        |                                     |                                                          |                           |                 |
| tivos    | Inativos             |                        |                                     |                                                          |                           |                 |
| Filtro p | oor qualquer campo   |                        |                                     |                                                          |                           |                 |
| Ações    | Número do Processo 🗘 | Data do<br>Protocolo 💠 | Grupo do Processo 💠                 | Tipo do Processo 🜩                                       | Subtipo do Processo 🗘     | Localização 🗘   |
|          | 10010.000052/0917-34 | 28/09/2017             | Dossiê                              | ATENDIMENTO                                              | ATENDIMENTO               | DRF/SALVADOR/BA |
|          | 10880.729095/2017-99 | 27/09/2017             | PROCESSO TRIBUTÁRIO                 | FISCALIZAÇÃO                                             | COBRANÇA                  | DRF/SALVADOR/BA |
|          | 10880.729094/2017-44 | 27/09/2017             | PROCESSO<br>ADMINISTRATIVO/JUDICIAL | ADMINISTRATIVO-<br>PATRIMONIAL/ORÇAMENTÁRIO/FINANCEIRO/I | ABASTECIMENTO DE VEICULOS | DRF/SALVADOR/BA |
| •        | 10880.729093/2017-08 | 27/09/2017             | PROCESSO TRIBUTÁRIO                 | FISCALIZAÇÃO                                             | AUTO DE INFRAÇÃO          | DRF/SALVADOR/BA |
| •        | 10020.000025/0917-42 | 27/09/2017             | Dossiê                              | ATENDIMENTO                                              | ATENDIMENTO               | DRJ/SALVADOR/BA |
|          | 11030.720004/2017-23 | 27/09/2017             | PROCESSO PREVIDENCIÁRIO             | PREVIDENCIÁRIO-DÉBITO                                    | AUTO DE INFRAÇÃO          | DRF/SALVADOR/BA |
| •        | 11030.720003/2017-89 | 27/09/2017             | PROCESSO TRIBUTÁRIO                 | RESSARCIMENTO                                            | RESSARCIMENTO             | DRF/SALVADOR/BA |
|          |                      |                        | K                                   |                                                          |                           |                 |
|          |                      |                        | М                                   | ostrando 1 a 7 de 7 registro(s)                          |                           |                 |
|          |                      |                        |                                     |                                                          |                           |                 |
| Exp      | ortar CSV            | E                      |                                     |                                                          |                           |                 |

Para consultar os processos de natureza papel, o interessado deve utilizar o sistema COMPROT.

A partir desta funcionalidade (Ver Fig.06) o contribuinte pode visualizar todos os seus processos e dossiês digitais, separados em duas abas: Ativos e Inativos (Ver fig. 07)

Na Aba Ativos, pode visualizar os processos ou dossiês digitais do contribuinte que estão em fluxo de atendimento.

Na Aba Inativos, pode visualizar os processos ou dossiês digitais do contribuinte que:

- Estão arquivados;
- Ou foram juntados por anexação a outro processo ou dossiê digital;
- Ou que um dia foram processos digitais e tramitaram via e-Processo, mas que foram convertidos em processo papel para viabilizar uma tramitação externa. Neste caso, as informações contidas no sistema e-Processo são apenas históricas. Se o processo mudou sua natureza para Processo Papel, deve acompanhar seu fluxo via sistema <u>Comprot.Fazenda.</u>
- Ou dossiês digitais que foram tornados inativos automaticamente conforme disciplinado em ato normativo específico.

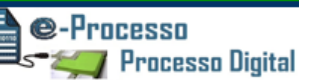

#### Fig.07

| Meus Pro | cessos                                                                                                    |                        |
|----------|----------------------------------------------------------------------------------------------------|------------------------|
| Ativos   | Inativos                                                                                                    |                        |
| Filtro p | oor qualquer campo                                                                                                    |                        |
| Ações    | Número do Processo 💠                                                                                                    | Data do<br>Protocolo 💠 |
|          | 10010.000052/0917-34                                                                                                    | 28/09/2017             |
|          | 🕙 Consultar Documentos                                                                                                    |                        |
|          | 🖹 Consultar Informações d                                                                                                    | o Processo             |
|          | Onsultar Histórico do Propositional de la consultar Histórico do Propositional de la consultar de la consultar de la consul | ocesso                 |
|          | Consultar Comunicados/                                                                                                    | Intimações             |
|          | 10880.729095/2017-99                                                                                                    | 27/09/2017             |
|          | 10880.729094/2017-44                                                                                                    | 27/09/2017             |
| •        | 10880.729093/2017-08                                                                                                    | 27/09/2017             |

Ainda nesta funcionalidade "Meus Processos" o contribuinte pode também utilizar ainda os seguintes recursos: (Ver Fig.08)

- Realizar consulta por número de processo ou qualquer dado de qualquer coluna desta estrutura de pesquisa. (Seta 01 na Fig.08)
- Reorganizar a sua tela de consulta ou ordem ascendente ou descendente por qualquer coluna desta estrutura de pesquisa. (Seta 02 na Fig.08)
- Para determinado processo ou dossiê digital, pode expandir a opção de ações que pode realizar sobre determinado processo ou dossiê digital. (Seta 03 na Fig.08)
- E, pode ainda, se o contribuinte tiver muitos processos para gerenciar, alterar a visibilidade de quantidade de processos em uma mesma tela de consulta, passando de 10 processos por tela, para 25, 50 ou até 100 processos por tela. (Seta 04 na Fig.08)
- Se desejar, pode exportar o resultado desta consulta de todos os seus processos

**@-Processo** ≤**−≈**∕∕∕∕ Processo Digital

para um arquivo PDF ou para um arquivo CSV, compatível com qualquer aplicação que trabalhe com planilha de dados, como MS Excel por exemplo. (Seta 05 na Fig.08)

| Ações | Número do Processo 🗧        | Data do<br>Protocolo ‡ | Grupo do Processo 💠           | 2 Tipo do Processo        |
|-------|-----------------------------|------------------------|-------------------------------|---------------------------|
|       | 10010.000007/1017-69        | 05/10/2017             | Dossiê                        | ATENDIMENTO               |
|       | Consultar Documentos        |                        | 🖾 Consultar Processos Juntado | os/Vinculados             |
| 2     | Consultar Informações do    | Processo               | Consultar Solicitações de Jur | ntada de Documento        |
|       | Consultar Histórico do Proc | esso                   | ▲ Solicitar Juntada de Docume | nto                       |
| ~     | Consultar Comunicados/In    | timações               |                               |                           |
|       | 3 10.000006/1017-14         | 05/10/2017             | Dossiê                        | ATENDIMENTO               |
|       | 10010.000004/1017-25        | 05/10/2017             | Dossiê                        | ATENDIMENTO               |
|       | 10010.000001/1017-91        | 03/10/2017             | Dossiê                        | ATENDIMENTO               |
|       | 10010.000054/0917-23        | 29/09/2017             | Dossiê                        | ATENDIMENTO               |
|       | 13819.720017/2017-61        | 26/09/2017             | PROCESSO PREVIDENCIÁRIO       | PREVIDENCIÁRIO-RESTITUIÇÃ |
|       | 13819.720016/2017-16        | 26/09/2017             | PROCESSO TRIBUTÁRIO           | RESSARCIMENTO             |
|       |                             |                        | 11 11                         | 1 2 3 4 1 10              |

Como podemos observar (Seta 03 da Fig. 08), além de possibilitar a consulta de uma relação de processos, para cada processo ou dossiê digital, existem ações que podem ser realizadas, que destacamos a seguir:

- 01.1. Consultar Documentos
- 01.2. Consultar Informações do Processo ou Dossiê Digital
- 01.3. Consultar Histórico do Processo ou Dossiê Digital
- 01.4. Consultar Comunicados e Intimações relativos ao processo selecionado;
- 01.5. Consultar Processos Juntados ou Vinculados;
- 01.6. Consultar Solicitações de Juntada de Documento
- 01.7. Solicitar Juntada de Documento.

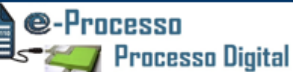

## 01.1. Consultar Documentos

Nesta funcionalidade, o contribuinte pode visualizar a relação de documentos juntados ao processo ou dossiê digital selecionado.

| Ações | Número do Processo 🗢         | Data do<br>Protocolo 💠 |      |
|-------|------------------------------|------------------------|------|
|       | 10010.000007/1017-69         | 05/10/2017             | Doss |
|       | 10010.000006/1017-14         | 05/10/2017             | Doss |
|       | 10010.000004/1017-25         | 05/10/2017             | Doss |
|       | 10010.000001/1017-91         | 03/10/2017             | Doss |
|       | 10010.000054/0917-23         | 29/09/2017             | Doss |
|       | 13819.720020/2017-84         | 26/09/2017             | PRO  |
| -     | Consultar Documentos         |                        | 19   |
|       | Consultar Informações do     | Processo               | 4    |
|       | Oconsultar Histórico do Proc | esso                   | 1    |
|       | Consultar Comunicados/In     | timações               |      |

Fig. 09

Na tela principal desta funcionalidade (Ver Fig. 10) o contribuinte pode visualizar:

- Nome do Documento: Título do documento contido no Processo;
- Página Inicial e Final: Paginação dos documentos;
- **Download Realizado**: Informa se o contribuinte realizou o download do documento;
- Informações do documento: Todas as informações importantes sobre o documento. Para abrir estas informações basta clicar no ícone demonstrado na seta 4 da Fig.10 (Ver também Fig.11)

Manual de Funcionalidades no e-CAC

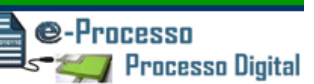

#### Fig. 10

| Filt | ro por qualquer campo                      |                      |                   |                              |                  |
|------|--------------------------------------------|----------------------|-------------------|------------------------------|------------------|
|      | Nome do Documento 🗢                        | Página Inicial<br>\$ | Página Final<br>‡ | Download<br>Realizado?<br>\$ | Informações<br>‡ |
| 0    | Ficha de Identificação                     | 1                    | 1                 | Sim                          | 0                |
| 0    | Termo de Solicitação de Juntada            | 2                    | 2                 | Não                          | 0                |
| 0    | Termo de Análise de Solicitação de Juntada | 3                    | 3                 | Não                          | 0                |
| 0    | Comprovantes de Rendimentos                | 4                    | 4                 | Não                          | 4 0              |
| 0    | Notas Fiscais                              | 5                    | 5                 | Não                          | 0                |
| 0    | Termo de Solicitação de Juntada            | 6                    | 6                 | Não                          | 0                |
| 0    | Termo de Análise de Solicitação de Juntada | 7                    | 7                 | Não                          | 0                |
| 0    | Impugnação                                 | 8                    | 8                 | Não                          | 0                |
| 0    | Termo de Solicitação de Juntada            | 9                    | 9                 | Não                          | 0                |
| 0    | Termo de Análise de Solicitação de Juntada | 10                   | 10                | Não                          | 0                |
|      |                                            | •                    |                   |                              |                  |
|      | Mostrando 1 a 10 de 17 re <sup>10</sup>    |                      |                   |                              |                  |

E se desejar, pode ainda:

- Realizar consulta por qualquer dado de qualquer coluna desta tela de pesquisa. (Seta 01 da Fig.10)
- Reorganizar a sua tela de consulta ou ordem ascendente ou descendente por qualquer coluna desta tela de pesquisa.
- Se tiver muitos documentos no processo para gerenciar, pode alterar a visibilidade de quantidade de documentos em uma mesma tela de consulta, passando de 10 documentos por tela, para 25, 50 ou até 100 documentos por tela. (Ver seta 3 na Fig.10)
- E ainda, se possuir Certificado Digital, pode obter cópia de determinado documento ou do processo completo. (Ver Seta 2 na Fig.10)

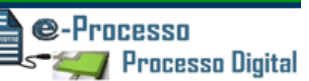

#### Fig. 11

| isulta | ar Documentos                                                                                           |                                                                                                    |                             |                   |                              |                  |
|--------|----------------------------------------------------------------------------------------------------|----------------------------------------------------------------------------------------------------|-----------------------------|-------------------|------------------------------|------------------|
| CESSO  | ): 10510.720042/2017-11                                                                                 |                                                                                                    |                             |                   |                              |                  |
| Filtro | o por qualquer campo                                                                                    |                                                                                                    |                             |                   |                              |                  |
|        | Nome                                                                                                    | do Documento 🗘                                                                                                    | Página Inicial<br>\$        | Página Final<br>‡ | Download<br>Realizado?<br>\$ | Informações<br>‡ |
| 0      | Ficha de Identificação                                                                                  |                                                                                                    | 1                           | 1                 | Sim                          | 0                |
| 0      | Termo de Solicitação de Juntada                                                                         |                                                                                                    | 2                           | 2                 | Não                          | 0                |
| 0      | Termo de Análise de Solicitação de 2                                                                    | Juntada                                                                                                    | 3                           | 3                 | Não                          | 0                |
| 0      | Comprovantes de Rendimentos                                                                             |                                                                                                    | 4                           | 4                 | Não                          | 0                |
| 0      | Notas Fiscais                                                                                           |                                                                                                    | 5                           | 5                 | Não                          | 4 0              |
|        | Nome do Documento: Notas Fiscais                                                                        |                                                                                                    | •                           |                   | ×                            |                  |
| -      | Indicador de Cópia Simples                                                                              | Não                                                                                                    | •                           |                   |                              |                  |
|        | Número Processo                                                                                         | 10510.720042/2017-11                                                                                                    |                             |                   |                              |                  |
|        | Situação                                                                                                | AUTENTICADO                                                                                                    |                             |                   |                              |                  |
| 1      | Signatário                                                                                              | Equipe FEIRA DE SANTANA - Autenticado                                                                                                    | por <del>DENALDO TROL</del> | em 2              | 6/09/2017.                   |                  |
|        | Página Inicial 5                                                                                        |                                                                                                    |                             |                   |                              |                  |
|        | Página Inicial                                                                                          | 5                                                                                                    |                             |                   |                              |                  |
|        | Página Inicial<br>Página Final                                                                          | 5                                                                                                    |                             |                   |                              |                  |
|        | Página Inicial<br>Página Final<br>Data Anexação                                                         | 5<br>5<br>05/09/2017 12:00:07                                                                                                    |                             |                   |                              |                  |
|        | Página Inicial<br>Página Final<br>Data Anexação<br>NI Contribuinte                                      | 5<br>5<br>05/09/2017 12:00:07<br>050.373.838-70                                                                                          |                             |                   |                              |                  |
|        | Página Inicial<br>Página Final<br>Data Anexação<br>NI Contribuinte<br>Atividade Origem                  | 5<br>5<br>05/09/2017 12:00:07<br>050.373.838-70<br>Aguardar Pronunciamento                                                               |                             |                   |                              |                  |
|        | Página Inicial<br>Página Final<br>Data Anexação<br>NI Contribuinte<br>Atividade Origem<br>Equipe Origem | 5           5           05/09/2017 12:00:07           050.373.838-70           Aguardar Pronunciamento           DRF/FEIRA DE SANTANA/BA |                             |                   |                              |                  |

## 01.2. Consultar Informações do Processo ou Dossiê Digital

Além das informações mostradas em modo simplificado disponíveis na tela de Consulta de Documentos (Ver Fig.11), é disponibilizado também nesta funcionalidade todas as informações do processo de um modo mais completo, como por exemplo: sua classificação, data de Protocolo, dados de sua inscrição na dívida ativa se existir, informações sobre a localização atual, dados de cadastro do interessado, dados sobre o julgamento no Contencioso Administrativo Fiscal (1ª e 2ª Instâncias), além da informação de quem está responsável pelo seu processo no momento da consulta. (Ver Fig.12 e 13)

#### Fig. 12

| Me | eus Pro | cessos                       |                 |              |      |
|----|---------|------------------------------|-----------------|--------------|------|
|    | Ações   | Número do Processo 💠         | Data<br>Protoco | do<br>blo \$ |      |
|    |         | 10010.000007/1017-69         | 05/10/          | 2017         | Doss |
|    |         | 10010.000006/1017-14         | 05/10/          | 2017         | Doss |
|    |         | 10010.000004/1017-25         | 05/10/          | 2017         | Doss |
|    | •       | 10010.000001/1017-91         | 03/10/          | 2017         | Doss |
|    | •       | 10010.000054/0917-23         | 29/09/          | 2017         | Doss |
|    |         | 13819.720020/2017-84         | 26/09/          | 2017         | PRO  |
|    |         | Consultar Documentos         |                 |              | 19   |
|    | -       | 🖹 Consultar Informações do F | rocesso         |              | 42   |
|    |         | Onsultar Histórico do Proce  | esso            |              | 2    |
|    |         | 🖾 Consultar Comunicados/Int  | imações         |              |      |

| + Descrição do Processo           |                        |  |  |  |  |
|-----------------------------------|------------------------|--|--|--|--|
| ✤ Sobre Inscrição na Dívida Ativa | a da União             |  |  |  |  |
| - Sobre o estado do Processo —    |                        |  |  |  |  |
| Filtro por qualquer campo         |                        |  |  |  |  |
| \$                                | \$                     |  |  |  |  |
| Data Entrada Atividade            | 04/05/2016             |  |  |  |  |
| Data Entrada Unidade              | 04/05/2016             |  |  |  |  |
| Data Entrada Tipo Unidade         | 04/05/2016             |  |  |  |  |
| Nome Atividade Última             |                        |  |  |  |  |
| Nome Equipe Atual                 | CAD22                  |  |  |  |  |
| Nome Equipe Última                |                        |  |  |  |  |
| Nome Unidade Atual                | DRF/SALVADOR/BA        |  |  |  |  |
| Nome Unidade Última               |                        |  |  |  |  |
| Nome Último Documento Confirmado  | FICHA DE IDENTIFICAÇÃO |  |  |  |  |
| Situação                          | CONFIRMADO             |  |  |  |  |
| + Sobre o Interessado             |                        |  |  |  |  |
| Sobre o Julgamento                |                        |  |  |  |  |

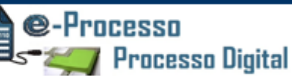

## 01.3. Consultar Histórico do Processo ou Dossiê Digital

Nesta funcionalidade pode-se verificar as principais ações praticadas sobre o processo e o tempo que o processo/dossiê passa em determinado setor e atividade de trabalho, controlando o tempo médio dos processos/dossiês por cada atividade a ser executada para viabilizar o fluxo processual.

Fig. 14

| Me | us Proc | essos                        |                        |      |
|----|---------|------------------------------|------------------------|------|
|    | Ações   | Número do Processo 💠         | Data do<br>Protocolo 💠 |      |
|    | •       | 10010.000007/1017-69         | 05/10/2017             | Doss |
|    |         | 10010.000006/1017-14         | 05/10/2017             | Doss |
|    | •       | 10010.000004/1017-25         | 05/10/2017             | Doss |
|    |         | 10010.000001/1017-91         | 03/10/2017             | Doss |
|    | •       | 10010.000054/0917-23         | 29/09/2017             | Doss |
|    |         | 13819.720020/2017-84         | 26/09/2017             | PRO  |
|    |         | Consultar Documentos         |                        | 5    |
|    |         | 🖹 Consultar Informações do P | rocesso                | ą    |
|    | -       | Consultar Histórico do Proce | esso                   | 1    |
|    |         | 🖾 Consultar Comunicados/Int  | imações                |      |

| PROCESSO: 13819.720020/2017-84 |                                                                                                |                         |                        |                                    |                                             |  |  |
|--------------------------------|------------------------------------------------------------------------------------------------|-------------------------|------------------------|------------------------------------|---------------------------------------------|--|--|
| Filtro por qualque             | r campo                                                                                        |                         |                        |                                    |                                             |  |  |
| Unidade ¢                      | Equipe/Operação ≑                                                                              | Atividade ≑             | Data de Entrada<br>\$  | Tempo na<br>Atividade<br>(Dias) \$ | Tempo<br>Médio na<br>Atividade<br>(Dias) \$ |  |  |
| DRF/SALVADOR/BA                | Cancelar Solicitação de Juntada de<br>Documento - <del>DERALDO TADEU</del><br>V <b>ERIOLUI</b> |                         | 27/09/2017<br>16:38:44 |                                    |                                             |  |  |
| DRF/SALVADOR/BA                | Tornar o Processo Digital - <b>BERALDO</b><br>TADEU VIEIDELLI                                  |                         | 26/09/2017<br>16:35:23 |                                    |                                             |  |  |
| DRF/SALVADOR/BA                | DELEGACIA DA RECEITA FEDERAL DO<br>BRASIL EM SALVADOR                                          | Receber Processo/Dossiê | 26/09/2017<br>16:35:18 | 86                                 | 190                                         |  |  |

## 01.4. Consultar Comunicados e Intimações relativos ao processo ou dossiê digital selecionado

Na funcionalidade de Consulta Comunicados/Intimações, o contribuinte pode

#### verificar:

- Data/hora da postagem da intimação ou Comunicado;
- Tipo da Ciência: Intimação ou simples Comunicado;
- Natureza da ciência: Se Eletrônica, Postal, Pessoal ou Edital;
- Data da Ciência;
- Prazo para Manifestação após ciência;
- Data Final para o Contribuinte se Manifestar;
- Situação da Manifestação (Não realizada, Realizada, Aceita, não aceita, não se aplica) – este tópico informa sobre a situação e prazo da resposta a Intimação ou comunicado. Podendo gerenciar todas as intimações e prazos;
- Demonstra os documentos que foram recebidos para a ciência;
- E a Situação da Ciência;
- Arquivar as ciências já realizadas/consultadas na aba "Arquivados"

| Ações                            | Número do Processo 💠                | Data do    |     |  |  |
|----------------------------------|-------------------------------------|------------|-----|--|--|
|                                  | 10010.000007/1017-69                | 05/10/2017 | Dos |  |  |
|                                  | 10010.000006/1017-14                | 05/10/2017 | Do  |  |  |
|                                  | 10010.000004/1017-25                | 05/10/2017 | Do  |  |  |
|                                  | 10010.000001/1017-91                | 03/10/2017 | Do  |  |  |
|                                  | 10010.000054/0917-23                | 29/09/2017 | Do  |  |  |
|                                  | 13819.720020/2017-84                | 26/09/2017 | PR  |  |  |
|                                  | Consultar Documentos                |            |     |  |  |
|                                  | 🖹 Consultar Informações do Processo |            |     |  |  |
|                                  | Consultar Histórico do Processo     |            |     |  |  |
| Consultar Comunicados/Intimações |                                     |            |     |  |  |

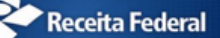

Manual de Funcionalidades no e-CAC

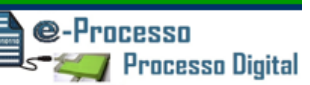

#### Fig.17

| Cons | onsultar Comunicados/Intimações                        |                      |                             |                              |                                              |                                                      |                                                              |                               |
|------|--------------------------------------------------------|----------------------|-----------------------------|------------------------------|----------------------------------------------|------------------------------------------------------|--------------------------------------------------------------|-------------------------------|
| PROC | OCESSO: 10010.000050/0917-45                           |                      |                             |                              |                                              |                                                      |                                                              |                               |
| Cor  | Comunicados/Intimações Arquivados                      |                      |                             |                              |                                              |                                                      |                                                              |                               |
| 1    | Filtro por qualquer                                    | r campo              |                             |                              |                                              |                                                      |                                                              |                               |
|      | Data/Hora da<br>Postagem<br>(Link para<br>Detalhar) \$ | Tipo da<br>Ciência 🗘 | Natureza<br>da Ciência<br>¢ | Destinatário da<br>Ciência 🕈 | Data da<br>Ciência<br>do<br>Destinatár<br>\$ | Prazo<br>para<br>Manifestao<br>do<br>Destinatár<br>¢ | Data<br>Final<br>para<br>Manifestaç<br>do<br>Destinatár<br>¢ | Situação da<br>Manifestação 🗘 |
| С    | 26/09/2017<br>15:30:19                                 | Intimação            | Eletrônica                  | VIEICELLI                    | 26/09/2017                                   | 10                                                   | 06/10/2017                                                   | REALIZADA                     |
|      | K ( 1 ) N 10 T                                         |                      |                             |                              |                                              |                                                      |                                                              |                               |
| Vol  | tar                                                    |                      |                             |                              |                                              |                                                      |                                                              |                               |

#### Fig. 18

| Processos Digitais (e-Processo)                             |                                             |                                            |   |
|-------------------------------------------------------------|---------------------------------------------|--------------------------------------------|---|
| INTERESSADO: 050.373.838-70 - YVIZOWL GZWVF ERARYVOOR       |                                             |                                            |   |
| Comunicados e Intimações                                    |                                             |                                            |   |
|                                                             | Consultar Comunicados/Intimações            |                                            | × |
| PROCESSO: 10010.000050/0917-45                              | Processo/Procedimento: 10010.000050/0917-45 | Data/Hora da Postagem: 26/09/2017 15:30:19 |   |
| Comunicados/Intimações Arquivados                           | Tipo da Ciência: Intimação                  | Natureza da Ciência: Eletrônica            |   |
| Filtro por qualquer campo                                   | Destinatário                                |                                            |   |
| Data/Hora da Postagem (Link<br>para Detalhar) ≑ Tipo da Ci  | CPF/CNP1: (                                 | Nome: B                                    | o |
| 26/09/2017 15:30:19     Intima                              | Prazo para Manifestação: 10                 | Data Final para Manifestação: 06/10/2017   |   |
|                                                             |                                             |                                            |   |
|                                                             | Documento(s) Postado(s)                     |                                            |   |
| 🗅 Exportar CSV 🔀 Exportar PDF Arquivar                      | FICHA DE IDENTIFICAÇÃO                      |                                            |   |
|                                                             |                                             |                                            |   |
| Para responder a uma intimação, selecione-a e acione a opçã | Ciência do Destinatário                     |                                            |   |
|                                                             | Situaçao da Ciência: REALIZADA              |                                            |   |
|                                                             | Data da Ciência do Destinatário: 26/09/2017 |                                            | _ |
|                                                             |                                             |                                            |   |
|                                                             | Manifestação do Destinatário                |                                            | - |
|                                                             | '                                           |                                            |   |

**IMPORTANTE:** O CONTRIBUINTE OPTANTE PELO DTE - DOMICÍLIO TRIBUTÁRIO ELETRÔNICO, passa a considerar sua Caixa Postal no e-CAC como seu Domicílio Tributário perante a Administração Tributária Federal, recebendo todas as notificações importantes por esta Caixa Postal, permitindo agilizar o trâmite de seus processos administrativos digitais.

**©-Processo** ≤**≈≈**∰ Processo Digital

Para optar pelo DTE, o contribuinte precisa possuir certificação digital e acessar a opção no Portal e-CAC -> Serviços em Destaque -> Opção pelo Domicílio Tributário Eletrônico. Informações constantes no site da Receita Federal do Brasil.

### 01.5. Consultar Processos Juntados ou Vinculados

Nesta funcionalidade, o contribuinte pode verificar os processos Juntados ou Vinculados ao processo em consulta.

Os tipos de associações possíveis entre processos digitais são: <u>Vinculação, Juntada</u> por Apensação e Juntada por Anexação.

#### Fig.19

| Filtro po | or qualquer campo            |                        |                                    |                 |  |
|-----------|------------------------------|------------------------|------------------------------------|-----------------|--|
| Ações     | Número do Processo 💠         | Data do<br>Protocolo 💠 | Grupo do Processo 💠                | Тіро            |  |
| •         | 10010.000007/1017-69         | 05/10/2017             | Dossiê                             | ATENDIMENTO     |  |
| •         | 10010.000006/1017-14         | 05/10/2017             | Dossiê                             | ATENDIMENTO     |  |
|           | 10010.000004/1017-25         | 05/10/2017             | Dossiê                             | ATENDIMENTO     |  |
|           |                              |                        |                                    |                 |  |
|           | 🕙 Consultar Documentos       |                        | 🍋 🖾 Consultar Processos Juntados/V | /inculados      |  |
|           | 🖹 Consultar Informações do 🛙 | Processo               | 🖒 Consultar Solicitações de Juntad | la de Documento |  |
|           | Onsultar Histórico do Proc   | esso                   | 🕹 Solicitar Juntada de Documento   |                 |  |
|           | Consultar Comunicados/Int    | timações               |                                    |                 |  |

#### Fig. 20

| Consultar Processos Juntados/Vinculados |                               |                                  |                    |                       |                                      |                            |  |
|-----------------------------------------|-------------------------------|----------------------------------|--------------------|-----------------------|--------------------------------------|----------------------------|--|
| PROCESSO: 10010.000                     | ROCESSO: 10010.000004/1017-25 |                                  |                    |                       |                                      |                            |  |
| Filtro por qualquer                     | campo                         |                                  |                    |                       |                                      |                            |  |
| Processo<br>Juntado/Vinculado<br>\$     | Tipo da<br>Juntada/Ví<br>\$   | Natureza<br>do<br>Processo<br>\$ | Tipo do Processo 🗘 | Subtipo do Processo 🗘 | CPF/CNPJ<br>do<br>Contribuinte<br>\$ | Nome do Contribuinte<br>\$ |  |
| 10010.000005/1017-<br>70                | Anexação                      | Digital                          |                    | FISCALIZAÇÃO          | 050.373.838-<br>70                   | YVIZOWL GZWVF<br>ERARYVOOR |  |
|                                         | K ≪ 1 ≫ M 10 ▼                |                                  |                    |                       |                                      |                            |  |
| Mostrando 1 a 1 de 1 registro(s)        |                               |                                  |                    |                       |                                      |                            |  |
|                                         |                               |                                  |                    |                       |                                      |                            |  |
|                                         |                               |                                  |                    |                       |                                      |                            |  |

#### **44** Voltar

Funcionalidades do Sistema Processos Digitais (e-Processo) no Portal e-CAC Versão 12/01/2018

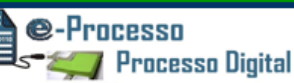

## 01.6. Consultar Solicitações de Juntada de Documento

Nesta funcionalidade, o contribuinte pode verificar se foi aceita ou não a sua solicitação de juntada e a justificativa informada pela Receita Federal do Brasil pelo não aceite da Solicitação, caso aconteça.

Além disso pode verificar a existência ou não de uma motivação específica para o acompanhamento da SJD, como por exemplo, uma resposta a uma intimação e ainda: qual a situação da Solicitação, data que foi realizada, a respectiva ação/situação e os documentos envolvidos na respectiva solicitação.

Fig.21

| Meus Pro | ocessos                                                                              |               |                                         |                                        |  |
|----------|--------------------------------------------------------------------------------------|---------------|-----------------------------------------|----------------------------------------|--|
|          | 10010.000054/0917-23                                                                 | 29/09/2017    | Dossiê                                  | ATENDIMENTO                            |  |
|          | 13819.720020/2017-84                                                                 | 26/09/2017    | PROCESSO TRIBUTÁRIO                     | FISCALIZAÇÃO                           |  |
|          | Consultar Documentos                                                                 |               | Consultar Processos Juntados/Vinculados |                                        |  |
|          | <ul> <li>Consultar Histórico do Proce</li> <li>Consultar Comunicados/Inti</li> </ul> | sso<br>macões | Solicitar Juntada de Documento          | a de Documento                         |  |
|          | 13819.720019/2017-50                                                                 | 26/09/2017    | PROCESSO<br>ADMINISTRATIVO/JUDICIAL     | ADMINISTRATIVO-<br>PATRIMONIAL/ORÇAMEN |  |

#### Fig.22

| Minh | Vinhas Juntadas de Documentos                    |                |                                                    |                          |                         |            |                     |                                                                                                    |
|------|--------------------------------------------------|----------------|----------------------------------------------------|--------------------------|-------------------------|------------|---------------------|----------------------------------------------------------------------------------------------------|
| PROC | PROCESSO: 13819.720020/2017-84                   |                |                                                    |                          |                         |            |                     |                                                                                                    |
|      | Data/Hora do<br>Envio (Link para<br>Detalhar) \$ | Protocolo 💠    | Solicitante 🕈                                      | Responsável pelo Envio 🗘 | Motivação<br>Específica | Situação 💠 | Data da Situação 🗘  | Documento Enviado 💠                                                                                                    |
| 0    | 28/09/2017<br>12:03:08                           | 05031095088812 | B <del>ERMEDO TABEU</del><br>V <del>TERBELLI</del> | UVIMZMWL QLHV KVHHZTML   |                         | Em Análise | 28/09/2017 12:03:08 | Termo de Solicitação de Juntada<br>Resposta à Intimação                                                                          |
|      | 27/09/2017<br>16:30:05                           | 05032372727043 | VICIOCUI                                           | BERKERD THOSE VIENBELLE  |                         | Cancelada  | 27/09/2017 16:38:44 | Termo de Solicitação de Juntada<br>Documentos Diversos - Outros -<br>Documento Digitado pelo<br>Usučério<br>Resposta à Intimação |
|      |                                                  |                |                                                    | K 📢 1 🂓 M 10 🔻           |                         |            |                     |                                                                                                    |

Funcionalidades do Sistema Processos Digitais (e-Processo) no Portal e-CAC Versão 12/01/2018

## 01.7. Solicitar Juntada de Documento

#### Fig.23

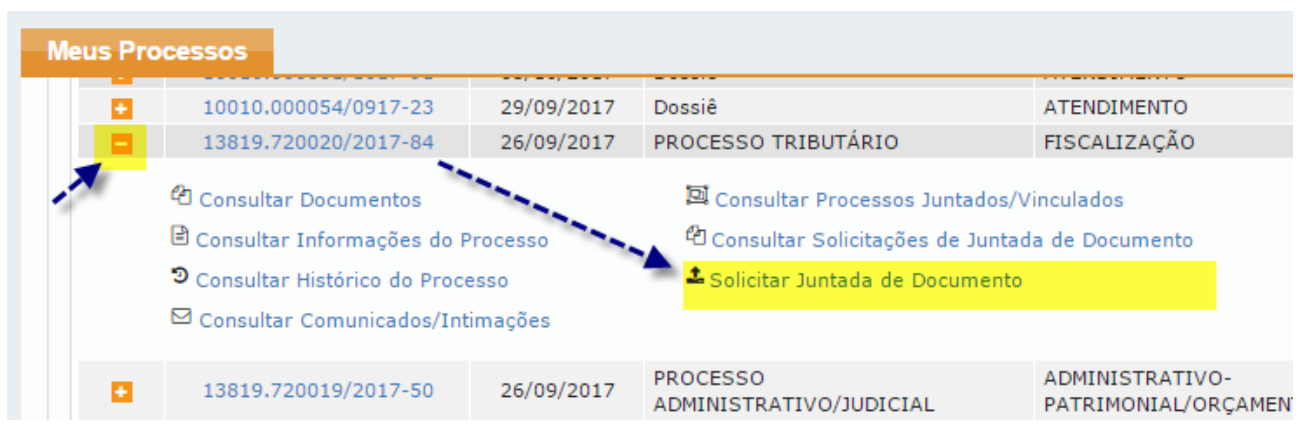

Esta funcionalidade permite a entrega de documentos **preferencialmente** no formato .PDF e nos formatos que a Instrução Normativa RFB nº 1.782/2018 denomina de arquivos não pagináveis, para serem anexados eletronicamente a processo digital em que figure como parte.

A solicitação de juntada de documentos .PDF e de arquivos não pagináveis pode ser realizada para processos e dossiês <u>digitais</u>, servindo para os seguintes casos:

a) quando o contribuinte desejar juntar documentos a processo ou dossiê digital por livre iniciativa, independentemente de intimação;

b) quando o contribuinte desejar responder uma intimação recebida ou não via sua Caixa Postal no e-CAC.

Por arquivos não pagináveis entenda-se arquivos de vídeo, áudio, planilha e imagem, ou seja, são documentos digitais nos formatos relacionados no Anexo II da IN RFB nº 1.782/2018, mas somente nos casos que se convertidos para o formato .PDF, perdem informação, resolução ou característica que resultem no comprometimento de análise do conteúdo.

As extensões de documentos não elencadas no Anexo II da IN RFB nº 1.782/2018, detectáveis no momento da entrega, que venham compor arquivo não paginável, inviabilizarão a entrega não só deste documento como também a entrega dos demais documentos digitais constantes na mesma Solicitação de Juntada de Documentos – SJD.

No interesse da Administração Tributária, a RFB poderá solicitar a entrega de arquivos de extensões não elencadas nos itens acima que necessariamente comporão um arquivo não paginável.

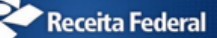

Manual de Funcionalidades no e-CAC

©-Processo ⁻≪── Processo Digital

O arquivo compactado não pode conter documentos no formato PDF e não pode conter outros arquivos compactados (zip ou rar).

#### Fig.24

| Rascunho da Solicitação de Juntada de Documentos                                                                                                    |                                                                                                    |                                                                           |           |  |  |  |  |
|----------------------------------------------------------------------------------------------------|----------------------------------------------------------------------------------------------------|---------------------------------------------------------------------------|-----------|--|--|--|--|
|                                                                                                    |                                                                                                    |                                                                           |           |  |  |  |  |
| Tipo do Documento                                                                                                    | Arquivo                                                                                                    | Situação                                                                  | Та        |  |  |  |  |
| TERMO DE SOLICITAÇÃO DE JUNTADA                                                                                                    | DOCUMENTO-TERMO.pdf                                                                                                    |                                                                           |           |  |  |  |  |
| Total incluído: 1 documento(s) totalizando 0.00 MB                                                                                                    |                                                                                                    |                                                                           |           |  |  |  |  |
|                                                                                                    |                                                                                                    |                                                                           |           |  |  |  |  |
| Adicionar Documento para Rascunho                                                                                                    |                                                                                                    |                                                                           |           |  |  |  |  |
|                                                                                                    |                                                                                                    |                                                                           |           |  |  |  |  |
|                                                                                                    |                                                                                                    |                                                                           |           |  |  |  |  |
|                                                                                                    |                                                                                                    |                                                                           |           |  |  |  |  |
| Para enviar a Solicitação de Juntada é necessário habilitar po                                                                                                    | p-ups em seu navegador.                                                                                                    |                                                                           |           |  |  |  |  |
| <ul> <li>Para enviar a Solicitação de Juntada é necessário habilitar po</li> <li>Para assinar os arquivos é necessário adicionar esse site na L</li> </ul>                                                                                                    | p-ups em seu navegador.<br>ista de Sites de Exceção do Java. Mais informações aqui.                                                                                                    |                                                                           |           |  |  |  |  |
| <ul> <li>Para enviar a Solicitação de Juntada é necessário habilitar po</li> <li>Para assinar os arquivos é necessário adicionar esse site na L</li> <li>Total permitido: 15 documentos totalizando 150 MB.</li> </ul>                                                                                                    | p-ups em seu navegador.<br>Ista de Sites de Exceção do Java. Mais informações aqui.                                                                                                    |                                                                           |           |  |  |  |  |
| <ul> <li>Para enviar a Solicitação de Juntada é necessário habilitar po</li> <li>Para assinar os arquivos é necessário adicionar esse site na L</li> <li>Total permitido: 15 documentos totalizando 150 MB.</li> <li>Tamanho máximo por documento: 15 MB para PDF e 50 MB</li> </ul>                                                                                                    | p-ups em seu navegador.<br>ista de Sites de Exceção do Java, Mais informações aqui.<br>para ZIP/RAR(Arquivo Não Páginável).                                                                                                    |                                                                           |           |  |  |  |  |
| <ul> <li>Para enviar a Solicitação de Juntada é necessário habilitar po</li> <li>Para assinar os arquivos é necessário adicionar esse site na L</li> <li>Total permitido: 15 documentos totalizando 150 MB.</li> <li>Tamanho máximo por documento: 15 MB para PDF e 50 MB</li> <li>Extensões permitidas: PDF, ZIP e RAR.</li> </ul>                                                                                                    | p-ups em seu navegador.<br>ista de Sites de Exceção do Java. Mais informações aqui.<br>para ZIP/RAR(Arquivo Não Páginável).                                                                                                    |                                                                           |           |  |  |  |  |
| <ul> <li>Para enviar a Solicitação de Juntada é necessário habilitar po<br/>Para assinar os arquivos é necessário adicionar esse site na L<br/>Total permitido: 15 documentos totalizando 150 MB.</li> <li>Tamanho máximo por documento: 15 MB para PDF e 50 MB<br/>Extensões permitidas: PDF, ZIP e RAR.</li> <li>Caso a Solicitação de Juntada de Documentos, na situação de</li> </ul>                                                                                                    | p-ups em seu navegador.<br>Ista de Sites de Exceção do Java. Mais informações aqui.<br>para ZIP/RAR(Arquivo Não Páginável).<br>rascunho, não seja enviada em até 30 dias, então será exc                                                                 | luída automaticamente do sistema.                                         |           |  |  |  |  |
| <ul> <li>Para enviar a Solicitação de Juntada é necessário habilitar po<br/>Para assinar os arquivos é necessário adicionar esse site na L</li> <li>Total permitido: 15 documentos totalizando 150 MB.</li> <li>Tamanho máximo por documento: 15 MB para PDF e 50 MB</li> <li>Extensões permitidas: PDF, ZIP e RAR.</li> <li>Caso a Solicitação de Juntada de Documentos, na situação de</li> </ul>                                                                                                    | p-ups em seu navegador.<br>ista de Sites de Exceção do Java. Mais informações aqui.<br>para ZIP/RAR(Arquivo Não Páginável).<br>rascunho, não seja enviada em até 30 dias, então será exc                                                                 | luída automaticamente do sistema.                                         |           |  |  |  |  |
| <ul> <li>Para enviar a Solicitação de Juntada é necessário habilitar po<br/>Para assinar os arquivos é necessário adicionar esse site na L</li> <li>Total permitido: 15 documentos totalizando 150 MB.</li> <li>Tamanho máximo por documento: 15 MB para PDF e 50 MB</li> <li>Extensões permitidas: PDF, ZIP e RAR.</li> <li>Caso a Solicitação de Juntada de Documentos, na situação de<br/>Orientações para usuários do Google Chrome:</li> </ul>                                                                                                    | p-ups em seu navegador.<br>Ista de Sites de Exceção do Java. Mais informações aqui.<br>para ZIP/RAR(Arquivo Não Páginável).<br>rascunho, não seja enviada em até 30 dias, então será exc                                                                 | luída automaticamente do sistema.                                         |           |  |  |  |  |
| <ul> <li>Para enviar a Solicitação de Juntada é necessário habilitar po</li> <li>Para assinar os arquivos é necessário adicionar esse site na L</li> <li>Total permitido: 15 documentos totalizando 150 MB.</li> <li>Tamanho máximo por documento: 15 MB para PDF e 50 MB</li> <li>Extensões permitidas: PDF, ZIP e RAR.</li> <li>Caso a Solicitação de Juntada de Documentos, na situação de</li> <li>Orientações para usuários do Google Chrome:</li> <li>Caso a janela do assinador não abra automaticamente, favor</li> </ul>                                                        | p-ups em seu navegador.<br>ista de Sites de Exceção do Java. Mais informações aqui.<br>para ZIP/RAR(Arquivo Não Páginável).<br>rascunho, não seja enviada em até 30 dias, então será exc<br>verificar se foi salvo um arquivo .jnlp na pasta de "downloa | luída automaticamente do sistema.<br>ads" e executar o mesmo com o Java \ | Web Start |  |  |  |  |
| <ul> <li>Para enviar a Solicitação de Juntada é necessário habilitar po</li> <li>Para assinar os arquivos é necessário adicionar esse site na L</li> <li>Total permitido: 15 documentos totalizando 150 MB.</li> <li>Tamanho máximo por documento: 15 MB para PDF e 50 MB</li> <li>Extensões permitidas: PDF, ZIP e RAR.</li> <li>Caso a Solicitação de Juntada de Documentos, na situação de</li> <li>Orientações para usuários do Google Chrome:</li> <li>Caso a janela do assinador não abra automaticamente, favor</li> <li>Digite o PIN do certificado e clique em "OK".</li> </ul> | p-ups em seu navegador.<br>ista de Sites de Exceção do Java. Mais informações aqui.<br>para ZIP/RAR(Arquivo Não Páginável).<br>rascunho, não seja enviada em até 30 dias, então será exc<br>verificar se foi salvo um arquivo .jnlp na pasta de "downloa | luída automaticamente do sistema.<br>ads" e executar o mesmo com o Java \ | Web Start |  |  |  |  |

<u>Atenção:</u> Sempre que necessitar utilizar a funcionalidade de Solicitação de Juntada de Documento, deve ler atentamente todas as condições necessárias para o uso que estão descritas ao final da primeira tela de acesso a esta funcionalidade (Ver Fig.24)

| Fig.25                                                                                                    |                                                                          |
|----------------------------------------------------------------------------------------------------|--------------------------------------------------------------------------|
| Processos Digitais (e-Processo)                                                                                                    | Dados do Documento                                                       |
| INTERESSADO: 050.373.838-70 - YVIZOWL GZWVF ERARYV                                                                                                    | Tipo do Documento                                                        |
| Rascunho da Solicitação de Juntada de Do                                                                                                    | Classificação do Documento:                                              |
|                                                                                                    | Subclassificação do Documento: 02 DECISÕES E PEÇAS JUDICIAIS             |
| Tipo do Documento                                                                                                    | Tipo do Documento:                                                       |
| TERMO DE SOLICITAÇÃO DE JUNTADA                                                                                                    | Todos os Tipos de Documento:                                             |
| Adicionar Documento para Rascunho                                                                                                    | Selecionar Documento Redigir Documento 03                                |
| <ul> <li>Para assinar os arquivos é necessário adici</li> <li>Total permitido: 15 documentos totalizando</li> </ul>                                                                   | PARECER PGFNCDA 2057-2013 - Possibilidade de eliminacao.pdf - 99.18 KB 🗙 |
| <ul> <li>Tamanho máximo por documento: 15 MB ;</li> <li>Extensões permitidas: PDF, ZIP e RAR.</li> <li>Caso a Solicitação de Juntada de Document</li> </ul>                           |                                                                          |
| Orientações para usuários do Google Chro<br>Caso a janela do assinador não abra autom<br>Digite o PIN do certificado e clique em "OK"<br>Na nova janela aberta, selecione seu certifi |                                                                          |
| 44 Voltar                                                                                                    | Cancelar Salvar 04                                                       |

Funcionalidades do Sistema Processos Digitais (e-Processo) no Portal e-CAC Versão 12/01/2018

@-Processo

**Processo Digital** 

Para criar uma Solicitação de Juntada de Documentos deve ser feito os seguintes procedimentos:

- 01º Adicionar os documentos para o rascunho da solicitação de juntada de documentos que está criando.
- 02º Classificar o documento que irá adicionar.
- 03º Selecionar se deseja adicionar um arquivo pronto ou se deseja redigir um texto/documento em um editor simples disponível no próprio ambiente.
- 04º Por fim, salvar a classificação selecionada para este documento que deseja incluir em sua SJD.

No passo 02º (ver seta 02 da fig.25), apesar de permitir várias escolhas de subclassificação e tipo de documento, recomenda-se seguir a classificação agrupada conforme padronização definida pelo Anexo I da IN RFB 1.782/2018 e demonstrado nos itens a seguir:

- a) PETIÇÃO arquivo a ser entregue no formato "pdf" que deve conter apenas a peça processual que contém o pedido a ser formulado no processo ou dossiê digital e ser assinado manual ou eletronicamente. Dentro desse arquivo poderá ter um pedido, requerimento, solicitação, impugnação, recurso, reclamação, manifestação de inconformidade, etc.
- b) DOCUMENTO DE IDENTIFICAÇÃO Esse arquivo no formato "pdf" deve conter todos os documentos relacionados à qualificação do interessado e de seu procurador, se for o caso, tais como: contrato social que demonstre a condição de sócio-administrador, ata de nomeação de administrador, documento de identificação pessoal (tais como: Registro Geral- carteira de identidade (RG), Carteira Nacional de Habilitação (CNH), etc) do interessado, procurações, documento de identificação pessoal (tais como: RG, CNH, etc) do procurador. Devem compor esse arquivo, ainda, todos os documentos necessários que comprovam que a pessoa que peticiona no documento contido no arquivo digital "Peticao.pdf" é a pessoa competente para fazê-lo.
- c) DOCUMENTOS COMPROBATÓRIOS OUTROS nesta classificação devem ser adicionados os demais documentos no formato "pdf" que fundamentam, comprovam e sustentam a petição contida no arquivo digital "Peticao.pdf".

@-Processo

Processo Digital

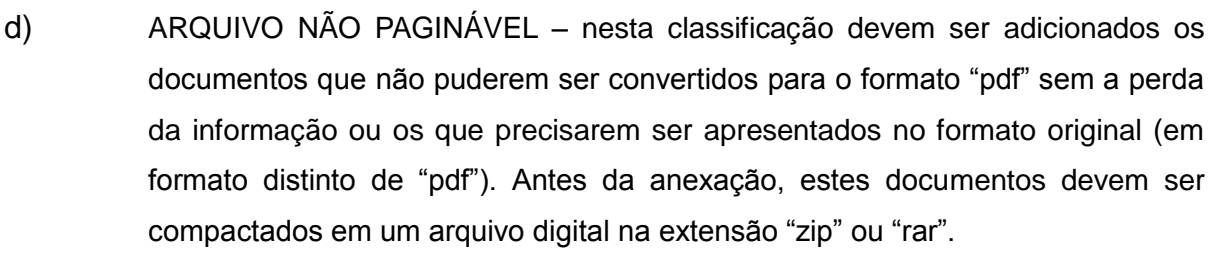

Os arquivos deverão ser enviados na nomenclatura definida Anexo I da IN RFB 1.782/2018a saber:

- Peticao.pdf
- Doc\_Identificacao.pdf
- Doc\_Comprobatorios
- Arq\_nao\_pag.zip ou Arq\_nao\_pag.rar

Não deverão ser utilizados caracteres especiais na nomenclatura destes arquivos, tais como: acento agudo, acento circunflexo, cedilha, acento grave, asterisco, til, parênteses, apóstrofo, colchetes, hífen, percentual, cifrão, espaços em branco, barra, etc.

Por cada solicitação de juntada podem ser enviados até 15 arquivos (independente se o documento é paginável ou não) cada arquivo .PDF poderá ter no máximo 15 MB e cada arquivo compactado na extensão "zip" ou "rar" (contendo arquivos não pagináveis) poderá ter no máximo 50MB e a soma dos arquivos não poderá ultrapassar 150 MB.O arquivo não paginável compactado que exceder o tamanho permitido deve ser fracionado/desmembrado em tantas SJD quantos forem necessárias para o devido encaminhamento.

Em cada Solicitação de Juntada de Documentos - SJD o primeiro arquivo será, obrigatoriamente, o termo de juntada de documentos, incluído automaticamente (Ver Fig. 26). Desta forma, o contribuinte poderá anexar até 14 arquivos PDF ou arquivos não pagináveis por solicitação. Para cada arquivo compactado com arquivos não pagináveis é incluído automaticamente pelo programa um termo que é considerado no total de 14 arquivos (7 arquivos compactados mais 7 termos).

Os arquivos no formato "pdf" deverão estar em conformidade com o padrão ISO 19005-3:2012 (PDF/A - versões PDF 1.4 ou superior), não conter arquivos anexados, possuir margens superior e inferior de, no mínimo, 3 cm (três centímetros), e margens laterais de, no mínimo, 2,5 cm (dois centímetros e cinco milímetros), e ainda com resolução de imagem de 300 dpi

(trezentos dots per inch) nas cores preta e branca.

Nas quatro possibilidades de classificações de uso indicado pela IN RFB 1.782/2018, surgirá um campo denominado "Título" (ver fig.26) em que o contribuinte deve preencher com objetivo de melhor detalhar a identificação do documento.

| Fig. | 26 |
|------|----|
|------|----|

| Processos Digitais (e-Processo)                                                          | Dados do Documento                     |                              |
|------------------------------------------------------------------------------------------|----------------------------------------|------------------------------|
| INTERESSADO: 050.373.838-70 - YVIZOWL                                                    | Tipo do Documento                      |                              |
| Rascunho da Solicitação de Ju                                                            | Classificação do Documento:            | DOCUMENTOS DIVERSOS          |
| SOLICITAÇÃO DE JUNTADA DE DOCUME                                                         | Subclassificação do Documento:         | DOCUMENTOS DIVERSOS          |
| PROCESSO/PROCEDIMENTO: 13819.720                                                         | Tipo do Documento:                     | DOCUMENTOS DIVERSOS - OUTROS |
| RASCUNHO                                                                                 | Todos os Tipos de Documento:           |                              |
| Tipo do Do                                                                               | Título:                                |                              |
| TERMO DE SOLICITAÇÃO DE JUNTADA                                                          | Comprovantes Contábeis                 |                              |
| DECISÕES E PEÇAS JUDICIAIS                                                               |                                        |                              |
|                                                                                          | Selecionar Documento Redigir Documento |                              |
| Excluir Rascunho Adicionar Doc                                                           | + Selecionar                           |                              |
|                                                                                          | Comprovantes.pdf - 1.45 MB 🗙           |                              |
| <ul> <li>Para enviar a Solicitação de J</li> <li>Para assinar os arquivos é n</li> </ul> |                                        |                              |
| Total permitido: 15 documer                                                              |                                        |                              |
| Tamanho máximo por docur                                                                 |                                        |                              |
| <ul> <li>Extensões permitidas: PDF, 2</li> <li>Caso a Solicitação do luptado</li> </ul>  |                                        |                              |
| - caso a solicitação de junitado                                                         |                                        |                              |
| <b>∢</b> ∢ Voltar                                                                        | Cancelar Salvar                        |                              |

No passo 03º da fig.25, também presente na fig.26, o sistema fornece, por meio de abas, duas opções de juntada (anexação) de documentos:

 a) Na aba <Redigir Documento> há um campo editável de texto com capacidade de 999 caracteres. Utilizando esse campo o contribuinte pode digitar um pequeno documento que lhe interesse enviar, como, por exemplo, uma petição simples. (ver fig.27)

| Receita Federal                 | Manual de Funcionalidades no e-CAC | ● Processo<br>S - Marcesso Digital |
|---------------------------------|------------------------------------|------------------------------------|
|                                 |                                    |                                    |
| Processos Digitais (e-Processo) | Dados do Documento                 |                                    |

| INTERESSADO: 050.373.838-70 - YVIZOWL GZWVF ERARYVOOR                                                                                                    | Classificação do Documento:                        | DOCUMENTOS DIVERSOS          |
|----------------------------------------------------------------------------------------------------|----------------------------------------------------|------------------------------|
| Rascunho da Solicitação de Juntada de Docu ne                                                                                                    | Subclassificação do Documento:                     | DOCUMENTOS DIVERSOS          |
| SOLICITAÇÃO DE JUNTADA DE DOCUMENTOS<br>PROCESSO/PROCEDIMENTO: 13819.720020/2017-84                                                                                                    | Tipo do Documento:<br>Todos os Tipos de Documento: | DOCUMENTOS DIVERSOS - OUTROS |
| RASCUNHO<br>Tipo do Documento                                                                                                    | Título:<br>Comprovantes Contábeis                  |                              |
| TERMO DE SOLICITAÇÃO DE JUNTADA DECISÕES E PEÇAS JUDICIAIS                                                                                                    | Selecionar Documento Redigir Documento             |                              |
| Excluir Rascunho Adicionar Documento para Rascunho                                                                                                    | B I U<br>Digite o texto aqui                       |                              |
| <ul> <li>Para enviar a Solicitação de Juntada é necessário</li> <li>Para assinar os arquivos é necessário adicionar e</li> <li>Total permitido: 15 documentos totalizando 150 i</li> <li>Tamanho máximo por documento: 15 MB para P</li> <li>Extensões permitidas: PDF, ZIP e RAR.</li> <li>Caso a Solicitação de Juntada de Documentos, na</li> </ul> |                                                    |                              |
| <b>4</b> ¶ Voltar                                                                                                    | Cancelar Salvar                                    |                              |

Sempre que se passar de uma aba para a outra, o programa exibirá mensagem informando que levará em conta apenas os dados da aba ativa. Portanto, não adianta redigir documento e selecionar arquivo que o programa não enviará os dois documentos de uma vez só. Para prosseguir, basta clicar no botão <Ok> (Ver fig. 28)

#### Fig.28

| Dados do Documento                                                |                              |  |
|-------------------------------------------------------------------|------------------------------|--|
| Tipo do Documento                                                 |                              |  |
| Classificação do Documento:                                       | DOCUMENTOS DIVERSOS          |  |
| Subclassificação do Documento:                                    | DOCUMENTOS DIVERSOS          |  |
| Tipo do Documento:                                                | DOCUMENTOS DIVERSOS - OUTROS |  |
| Todos os Tipos de Documento:<br>Título:<br>Comprovantes Contábeix |                              |  |
| Selecionar Documento Redigir Documento                            |                              |  |
| Atenção     Atenção     Comprovantes.pdf - 1     OK               |                              |  |

b) Na aba <Selecionar Documento> é possível selecionar um arquivo PDF ou um

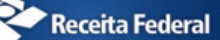

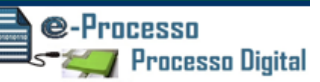

#### arquivo compactado contendo arquivos não pagináveis gravado anteriormente.

#### Fig.29

| Processos Digitais (e-Processo)                                                       | Dados do Documento                     |                              |
|---------------------------------------------------------------------------------------|----------------------------------------|------------------------------|
| INTERESSADO: 050.373.838-70 - YVIZOWL                                                 | Tipo do Documento                      |                              |
| Rascunho da Solicitação de J                                                          | Classificação do Documento:            | DOCUMENTOS DIVERSOS          |
| SOLICITAÇÃO DE JUNTADA DE DOCUME                                                      | Subclassificação do Documento:         | DOCUMENTOS DIVERSOS          |
| PROCESSO/PROCEDIMENTO: 13819.720                                                      | Tipo do Documento:                     | DOCUMENTOS DIVERSOS - OUTROS |
| RASCUNHO                                                                              | Todos os Tipos de Documento:           | 0                            |
| Tipo do Do<br>TERMO DE SOLICITAÇÃO DE JUNTADA                                         | Título:<br>Comprovantes Contábeis      |                              |
| DECISÕES E PEÇAS JUDICIAIS                                                            |                                        |                              |
| /                                                                                     | Selecionar Documento Redigir Documento |                              |
| Excluir Rascunho Adicionar Doc                                                        | + Selecionar                           |                              |
|                                                                                       | Comprovantes.pdf - 1.45 MB 🗙           |                              |
| Para enviar a Solicitação de J                                                        |                                        |                              |
| <ul> <li>Para assinar os arquivos é n</li> <li>Total permitido: 15 decumer</li> </ul> |                                        |                              |
| Tamanho máximo por docur                                                              |                                        |                              |
| <ul> <li>Extensões permitidas: PDF, 2</li> </ul>                                      |                                        |                              |
| <ul> <li>Caso a Solicitação de Juntada</li> </ul>                                     |                                        |                              |
| <b>∢</b> ∢ Voltar                                                                     | Cancelar Salvar                        |                              |

Com a aba <Selecionar Documento> ativada, clicar no botão <Selecionar > (ver fig.

30)

Ao selecionar "Arquivo Não Paginável" o sistema só aceitará arquivos do tipo zip ou rar. Para as outras seleções os documentos deverão ser no formato pdf. (ver fig.30, 31 e 32)

Manual de Funcionalidades no e-CAC

| Dados do Documento                            |                       |  |  |  |
|-----------------------------------------------|-----------------------|--|--|--|
| Tipo do Documento                             |                       |  |  |  |
| Classificação do Documento:                   | ARQUIVO NÃO PAGINÁVEL |  |  |  |
| Subclassificação do Documento:                | ARQUIVO NÃO PAGINÁVEL |  |  |  |
| Tipo do Documento:                            | ARQUIVO NÃO PAGINÁVEL |  |  |  |
| Todos os Tipos de Documento:                  |                       |  |  |  |
| Título:                                       |                       |  |  |  |
| Planilhas Contábeis                           |                       |  |  |  |
| Descrição do Conteúdo do Arquivo Não Paginá   | vel:                  |  |  |  |
| Planilhas de comprovação de controle de fluxo |                       |  |  |  |
| Selecionar Documento Redigir Documento        |                       |  |  |  |
| + Selecionar                                  |                       |  |  |  |
|                                               |                       |  |  |  |
|                                               |                       |  |  |  |
|                                               |                       |  |  |  |
| Cancelar Salvar                               |                       |  |  |  |

Selecionar o arquivo que se deseja enviar. Clicar em <Abrir> (Ver Fig. 31)

Manual de Funcionalidades no e-CAC

**©-Processo** ☞‴⋘∰ Processo Digital

#### Fig.31

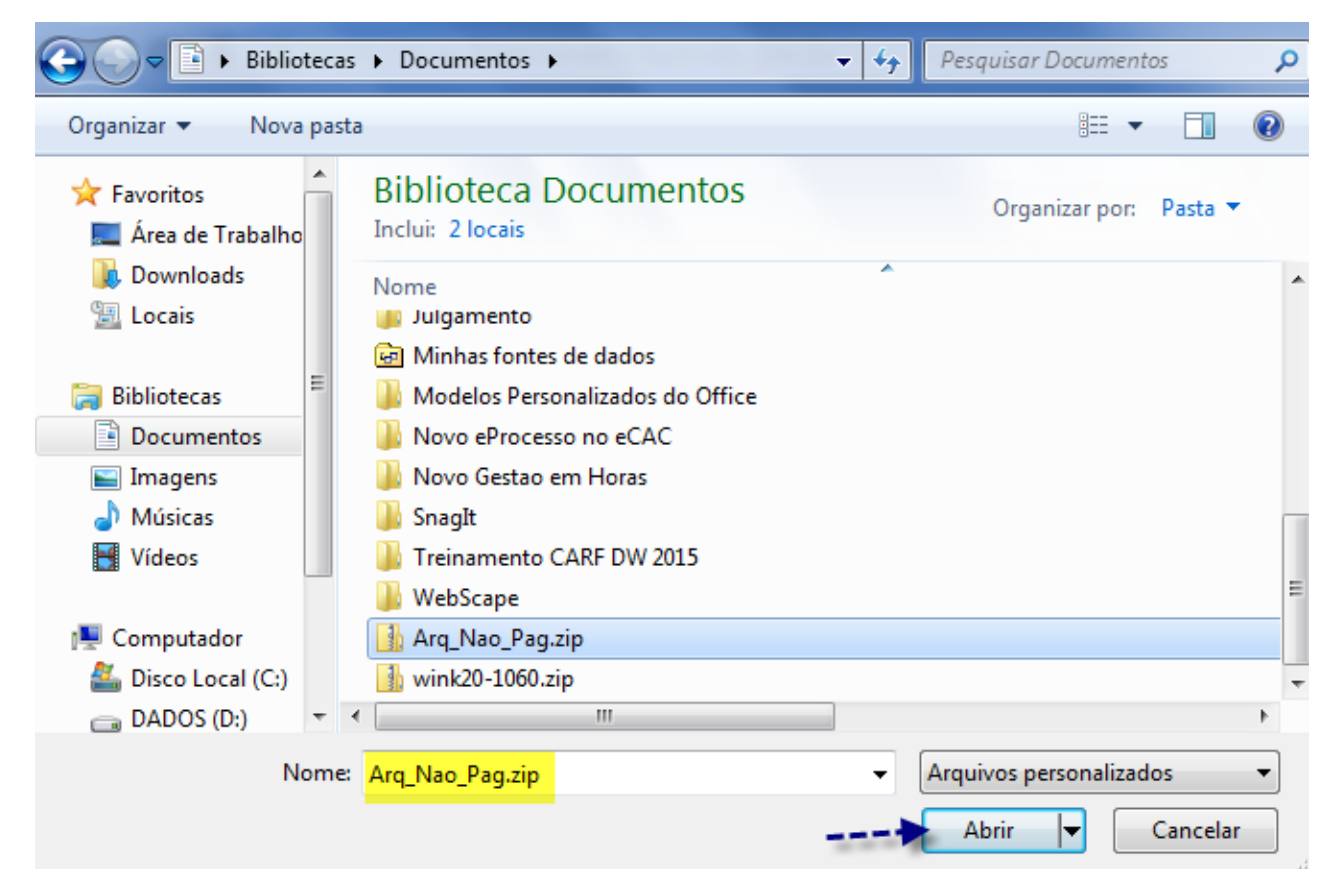

#### Fig.32

| Processos Digitais (e-Processo)                                                               | Dados do Documento                                                 |                       |  |
|-----------------------------------------------------------------------------------------------|--------------------------------------------------------------------|-----------------------|--|
| INTERESSADO: 050.373.838-70 - YVIZOWL GZWVF                                                   | Tipo do Documento                                                  |                       |  |
| Rascunho da Solicitação de Juntada                                                            | a Classificação do Documento: ARQUIVO NÃO PAGINÁVEL                |                       |  |
| SOLICITAÇÃO DE JUNTADA DE DOCUMENTOS                                                          | Subclassificação do Documento:                                     | ARQUIVO NÃO PAGINÁVEL |  |
| PROCESSO/PROCEDIMENTO: 13819.720020/20                                                        | Tipo do Documento:                                                 | ARQUIVO NÃO PAGINÁVEL |  |
| RASCUNHO                                                                                      | Todos os Tipos de Documento:                                       |                       |  |
| Tipo do Document                                                                              | Título:                                                            |                       |  |
| TERMO DE SOLICITAÇÃO DE JUNTADA                                                               | Planilhas Contábeis                                                |                       |  |
| DECISÕES E PEÇAS JUDICIAIS                                                                    |                                                                    |                       |  |
|                                                                                               | Descrição do Conteúdo do Arquivo Não Paginável:                    |                       |  |
|                                                                                               | Planilhas de comprovação de controle de fluxo                      |                       |  |
| Excluir Rascunho Adicionar Documento                                                          | Selecionar Documento Redigir Documento                             |                       |  |
|                                                                                               | /                                                                  |                       |  |
| <ul> <li>Para enviar a Solicitação de Juntada</li> </ul>                                      | + Selecionar                                                       |                       |  |
| <ul> <li>Para assinar os arquivos é necessári</li> </ul>                                      |                                                                    |                       |  |
| <ul> <li>Total permitido: 15 documentos total</li> </ul>                                      | Total permitido: 15 documentos tot     Arg_Nao_Pag.zip - 1.40 MB 🗙 |                       |  |
| <ul> <li>Tamanho maximo por documento:</li> <li>Extensões permitidas: PDE 7IP e RA</li> </ul> |                                                                    |                       |  |
| <ul> <li>Caso a Solicitação de Juntada de Do</li> </ul>                                       | Do                                                                 |                       |  |
| ■ Voltar                                                                                      | Cancelar Salvar                                                    |                       |  |

Funcionalidades do Sistema Processos Digitais (e-Processo) no Portal e-CAC Versão 12/01/2018

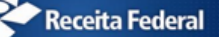

O programa exibirá ao final do procedimento, mensagem de que o arquivo foi carregado com sucesso ou do motivo pela não inclusão.

| Fig.33 | Fi | ig. | 33 |
|--------|----|-----|----|
|--------|----|-----|----|

| Rascunho da Solicitação de Juntada de Documentos                                                                                   |                                            |  |
|----------------------------------------------------------------------------------------------------|--------------------------------------------|--|
| Documento incluído no rascunho com sucesso.<br>SOLICITAÇÃO DE JUNTADA DE DOCUMENTOS<br>PROCESSO/PROCEDIMENTO: 13819.720020/2017-84 |                                            |  |
| RASCUNHO                                                                                                    |                                            |  |
| Tipo do Documento                                                                                                    | Arq                                        |  |
| TERMO DE SOLICITAÇÃO DE JUNTADA                                                                                                    | DOCUMENTO-TERMO.pdf                        |  |
| DECISÕES E PEÇAS JUDICIAIS                                                                                                    | PARECER PGFNCDA 2057-201<br>eliminacao.pdf |  |
| DOCUMENTOS DIVERSOS - OUTROS                                                                                                    | Comprovantes.pdf                           |  |
| DOCUMENTOS COMPROBATÓRIOS - OUTROS cartilha_v20.                                                                                   |                                            |  |
|                                                                                                    | Total in                                   |  |
| Excluir Rascunho Adicionar Documento para Rascunho Situ                                                                            | ação dos Documentos Enviados               |  |

Além disso, deve-se aguardar uns instantes até que o sistema realize uma varredura

no arquivo juntado para verificar a existência de vírus. (Ver fig. 34)

#### Fig.34

| Rascunho da Solicitação de Juntada de Documentos                                                                                   |                                                                |                           |
|----------------------------------------------------------------------------------------------------|----------------------------------------------------------------|---------------------------|
| Documento incluído no rascunho com sucesso.<br>SOLICITAÇÃO DE JUNTADA DE DOCUMENTOS<br>PROCESSO/PROCEDIMENTO: 13819.720020/2017-84 |                                                                |                           |
| RASCUNHO                                                                                                    |                                                                |                           |
| Tipo do Documento                                                                                                    | Arquivo                                                        | Situação                  |
| TERMO DE SOLICITAÇÃO DE JUNTADA                                                                                                    | DOCUMENTO-TERMO.pdf                                            | PROCESSADO                |
| DECISÕES E PEÇAS JUDICIAIS                                                                                                    | PARECER PGFNCDA 2057-2013 - Possibilidade de<br>eliminacao.pdf | PROCESSADO                |
| DOCUMENTOS DIVERSOS - OUTROS                                                                                                    | Comprovantes.pdf                                               | PROCESSADO                |
| DOCUMENTOS COMPROBATÓRIOS - OUTROS                                                                                                 | cartilha_v20.pdf                                               | EM ANÁLISE PELO ANTIVÍRUS |
|                                                                                                    | Total incluído: 4 documento(s) tota                            | alizando 3.02 MB          |

<u>Atenção:</u> Se o sistema detectar a existência de arquivos no formato PDF dentro de um arquivo não paginável, ele rejeitará este adicionamento ao rascunho da solicitação de juntada, informando o alerta do problema. (ver Fig.35) Manual de Funcionalidades no e-CAC

Fig.35

 Não será possível enviar essa solicitação de juntada de documento, pois foi encontrado um ou mais arquivos compactados contendo arquivo PDF, procedimento este incompatível com as normas de envio de solicitação de juntada de documento - SJD.

 Tipo do Documento

 Classificação do Documento:

 ARQUIVO NÃO PAGINÁVEL

 Tipo do Documento:

 ARQUIVO NÃO PAGINÁVEL

 Tipo do Documento:

 ARQUIVO NÃO PAGINÁVEL

 Tipo do Documento:

Veja que a medida em que adiciona um documento no rascunho da Solicitação de Juntada de Documentos que irá enviar, o sistema mostra na tela, a classificação que escolheu para o documento que irá compor o índice do processo, o nome do arquivo, a situação, o tamanho e origem onde o sistema deve ir buscar o arquivo no momento que enviar a solicitação.

O Sistema só passa a considerar os procedimentos que realiza como Solicitação de Juntada de Documentos após o envio para RFB. Antes disso, os procedimentos que realiza são considerados somente para formar um "Rascunho da Solicitação de Juntada de Documentos" no padrão necessário para a formalização da SJD.

Na fig. 36, a situação "PROCESSADO" significa que o arquivo está no padrão adequado para enviar a SJD. (seta 01 da Fig.36)

Todos os arquivos que seleciona para compor o rascunho da SJD ficam disponíveis para exclusão. (seta 02 da Fig.36)

E para auxiliar a respeitar os limites técnicos de MB de cada SJD, o sistema mostra a capacidade parcial do seu rascunho de SJD. (seta 03 da Fig.36)

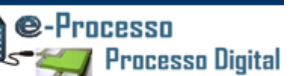

#### Fig.36

| ocessos Digitais (e-Processo)                                                       |                                                                |            |                      |                   |         |
|-------------------------------------------------------------------------------------|----------------------------------------------------------------|------------|----------------------|-------------------|---------|
| TERESSADO: 050.373.838-70 - YVIZOWL GZWVF I                                         | RARYVOOR                                                       |            |                      |                   |         |
| Rascunho da Solicitação de Juntada (                                                | de Documentos                                                  |            |                      |                   |         |
| SOLICITAÇÃO DE JUNTADA DE DOCUMENTOS<br>PROCESSO/PROCEDIMENTO: 13819.720020/2017-84 |                                                                |            |                      |                   |         |
| RASCUNHO                                                                            |                                                                |            |                      |                   |         |
| Tipo do Documento                                                                   | Arquivo                                                        | Situação   | Tamanho              | Origem<br>Arquivo | Ações   |
| TERMO DE SOLICITAÇÃO DE JUNTADA                                                     | DOCUMENTO-TERMO.pdf                                            | PROCESSADO | <mark>01</mark> о кв | Sistema           | -       |
| DECISÕES E PEÇAS JUDICIAIS                                                          | PARECER PGFNCDA 2057-2013 -<br>Possibilidade de eliminacao.pdf | PROCESSADO | 97 KB                | Local             | Excluir |
| DOCUMENTOS DIVERSOS - OUTROS                                                        | Comprovantes.pdf                                               | PROCESSADO | 1415 KB              | Local 02          | Excluin |
| DOCUMENTOS COMPROBATÓRIOS - OUTROS cartilha_v20.pdf PROCESSADO 1415 KB              |                                                                |            | 1415 KB              | Local             | Excluin |
| Total incluído: 4 documento(s) totalizando 3.02 MB                                  |                                                                |            |                      |                   |         |
|                                                                                     |                                                                |            |                      |                   |         |
|                                                                                     |                                                                |            |                      |                   |         |

Caso tenha encerrado a inclusão de arquivos a serem enviados e desejar enviar neste momento, basta clicar no botão <Enviar a Solicitação>.

Caso o contribuinte não queira enviar os documentos neste momento basta fechar a janela que o sistema guarda esta Solicitação de Juntada de Documentos como **RASCUNHO**, que ficará nesta situação pelo prazo de 30 dias.

Caso a Solicitação de Juntada de Documento que esteja na situação de rascunho não seja enviado ou cancelada pelo contribuinte no prazo de 30 dias, a Solicitação de Juntada de Documentos será excluída automaticamente pelo sistema.

As Solicitação de Juntada de Documento na situação de rascunho podem ser acessadas, para posterior envio, em Consultar Solicitações de Juntada de Documento (Minhas Juntadas de Documentos), item 01.6 - página 19 já visto acima.

| IN | NTERESSADO: 050.373.838-70 - YVIZOWL GZWVF ERARYVOOR<br>Minhas Juntadas de Documentos |                                                  |             |               |                          |                         |            |                        |                                                                                     |
|----|---------------------------------------------------------------------------------------|--------------------------------------------------|-------------|---------------|--------------------------|-------------------------|------------|------------------------|-------------------------------------------------------------------------------------|
|    | PROCESSO: 10010.000007/1017-69                                                        |                                                  |             |               |                          |                         |            |                        |                                                                                     |
|    |                                                                                       | Data/Hora do<br>Envio (Link para<br>Detalhar) \$ | Protocolo 💠 | Solicitante 🗘 | Responsável pelo Envio 🗘 | Motivação<br>Específica | Situação 🗘 | Data da Situação<br>\$ | Documento Enviado 🗘                                                                 |
|    | ľ                                                                                     |                                                  |             | DENNEDO INDEO |                          |                         | Rascunho   | 10/01/2018<br>15:06:00 | Termo de Solicitação de<br>Juntada<br>Termo de Anexação de<br>Arquivo Não-paginável |

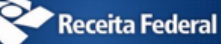

#### Lembretes importantes

- Total permitido por SJD: 15 documentos totalizando 150 MB.
- Tamanho máximo por documento: 15 MB para PDF e 50 MB para ZIP/RAR(Arquivo Não Paginável).
- Extensões permitidas em uma SJD: PDF, ZIP e RAR.

## 01.7.1. Autenticação e Assinatura Digital de Documentos no envio de uma Solicitação de Juntada de Documentos via e-CAC.

Após clicar em <Enviar a Solicitação> se iniciará o processo de autenticação e assinatura digital com certificado digital dos documentos constantes na SJD. Após a assinatura digital realizada, os documentos enviados via SJD serão considerados como documentos <u>"natos digitais"</u>

Os documentos digitalizados enviados pelo interessado via SJD terão valor de cópia simples se expressamente o contribuinte assim se manifestar, em documento próprio, enviado conjuntamente.

Para enviar a Solicitação de Juntada é necessário habilitar pop-ups em seu navegador.

Para assinar os arquivos é necessário adicionar no navegador, o site utilizado na Lista de Sites de Exceção do Java. Mais informações <u>aqui.</u>

Demonstraremos a seguir um exemplo <u>de uma primeira vez</u> que é realizada uma Assinatura Digital via Google Chrome em determinada estação de trabalho (Computador), onde se é necessário também instalar o software que reconhece e viabiliza a assinatura via certificado digital.

1.7.1.1. - Após clicar em <Enviar a Solicitação>, (no Google Chrome) surgirá uma tela idêntica a demonstrado na Fig. 37, informando que é necessário realizar o download para instalação de um assinador java, clicar em "Manter" nas opções abertas no final da tela do lado esquerdo.

Manual de Funcionalidades no e-CAC

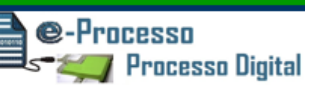

#### Fig.37

| Processos Digitais (e-Processo)                                                                                      |                                                                                                    |  |  |  |
|----------------------------------------------------------------------------------------------------|----------------------------------------------------------------------------------------------------|--|--|--|
| INTERESSADO: 050.373.838-70 - YVIZOWL GZWVF                                                                          | ERARYVOOR                                                                                                    |  |  |  |
|                                                                                                    |                                                                                                    |  |  |  |
| SOLICITAÇÃO DE JUNTADA DE DOCUMENTOS                                                                                 |                                                                                                    |  |  |  |
| PROCESSO/PROCEDIMENTO: 13819.720020/20                                                                               | 17-84                                                                                                    |  |  |  |
| RASCUNUO                                                                                                    |                                                                                                    |  |  |  |
| Tino do Document                                                                                                    | Aguardando assinatura dos documentos                                                                                        |  |  |  |
| TERMO DE SOLICITAÇÃO DE JUNTADA                                                                                      | Estamos aquardando a assinatura dos documentos. Anés assinar retorno para esta página                                       |  |  |  |
|                                                                                                    | Estantos agualuando a assinatura dus documentos, Apos assinar, fetorne para esta pagina.                                    |  |  |  |
|                                                                                                    | Se nao quiser mais assinar, basta <b>aguardar</b> que, dentro de instantes, o envio sera <b>cancelado automaticamente</b> . |  |  |  |
|                                                                                                    | Para <b>cancelar imediatamente</b> , clique <b>aqui</b> .                                                                   |  |  |  |
| DOCUMENTOS COMPROBATORIOS - OUTROS                                                                                   | Assinando documentos pela primeira vez? Fique tranquilo e clique aqui para mais informações.                                |  |  |  |
| Excluir Rascunho Adicionar Documento                                                                                 | para Rascunho Situação dos Dura sentos Enviados Enviar Solicitação                                                          |  |  |  |
|                                                                                                    |                                                                                                    |  |  |  |
| 44 Voltar                                                                                                    |                                                                                                    |  |  |  |
| Este tipo de arquivo pode danificar seu computador.<br>Deseja manter o arquivo assinador.jnlp mesmo assim? Descartar |                                                                                                    |  |  |  |

1.7.1.2. Após permitir o download, deve instalar o assinador java em sua estação de trabalho, clicando em "assinador.jnlp". (Ver fig. 38, 39 e 40)

| Fig.38                                      |                                                                                                    |
|---------------------------------------------|----------------------------------------------------------------------------------------------------|
| Processos Digitais (e-Processo)             |                                                                                                    |
| INTERESSADO: 050.373.838-70 - YVIZOWL GZWVF | ERARYVOOR                                                                                                    |
|                                             |                                                                                                    |
| SOLICITAÇÃO DE JUNTADA DE DOCUMENTOS        |                                                                                                    |
| PROCESSO/PROCEDIMENTO: 13819.720020/20      | 17-84                                                                                                    |
| RASCUNHO                                    | Aquardando assinatura dos documentos                                                                         |
| Tipo do Document                            |                                                                                                    |
| TERMO DE SOLICITAÇÃO DE JUNTADA             | Estamos aguardando a assinatura dos documentos. Após assinar, retorne para esta página.                      |
|                                             | Se não quiser mais assinar, basta aguardar que, dentro de instantes, o envio será cancelado automaticamente. |
|                                             | Para cancelar imediatamente, clique aqui .                                                                   |
| DOCUMENTOS COMPROBATÓRIOS - OUTROS          | Assinando documentos pela primeira vez? Figue tranguilo e clique agui para mais informações                  |
|                                             |                                                                                                    |
| Excluir Rascunho Adicionar Documento        | para Rascurso Situação dos Documentos Enviados Enviar Solicitação                                            |
|                                             | 1                                                                                                    |
| 44 Voltar                                   |                                                                                                    |
| assinador.jnlp                              |                                                                                                    |

Manual de Funcionalidades no e-CAC

**@-Processo** S**- ≈**₩₩ Processo Digital

#### Fig.39

| Processos Digitais (e-Processo)                                                 |                                                                                                    |
|---------------------------------------------------------------------------------|----------------------------------------------------------------------------------------------------|
| INTERESSADO: 050.373.838-70 - YVIZOWL GZWVF                                     | RARYVOOR                                                                                                    |
|                                                                                 | de Documentos                                                                                                |
| SOLICITAÇÃO DE JUNTADA DE DOCUMENTOS<br>PROCESSO/PROCEDIMENTO: 13819.720020/201 | Java <sup>™</sup> 7                                                                                          |
| RASCUNHO                                                                        | Aquardando assinatura dos documentos                                                                         |
| Tipo do Document                                                                | ORACLE"                                                                                                    |
| TERMO DE SOLICITAÇÃO DE JUNTADA                                                 | Estamos aguardando a assinatura dos documentos. Após assinar, retorne para esta página.                      |
|                                                                                 | Se não quiser mais assinar, basta aguardar que, dentro de instantes, o envio será cancelado automaticamente. |
| DOCUMENTOS DIVERSOS - OUTROS                                                    | Para cancelar imediatamente, clique aqui .                                                                   |
| DOCUMENTOS COMPROBATÓRIOS - OUTROS                                              | Assinando documentos pela primeira vez? Fique tranquilo e clique aqui para mais informações.                 |
| Excluir Rascunho Adicionar Documento p                                          | ara Rascunho Situação dos Documentos Enviados Enviar Solicitação                                             |
|                                                                                 |                                                                                                    |
| 44 Voltar                                                                       |                                                                                                    |
| iii assinador.jnlp ▼                                                            |                                                                                                    |

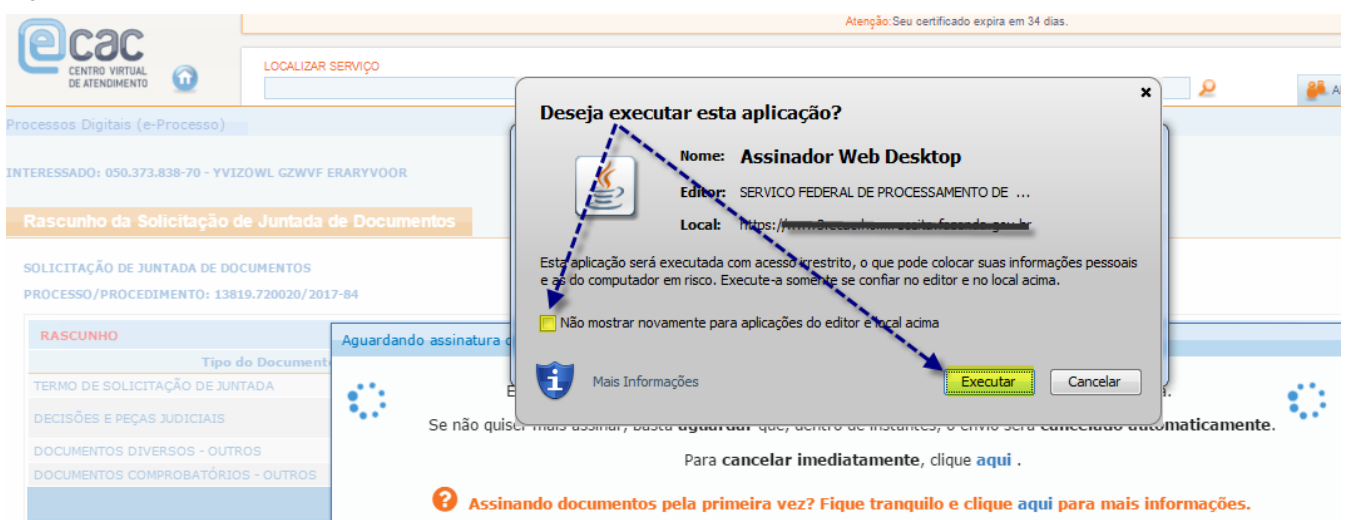

●-Processo ~~~ Processo Digital

1.7.1.3. Instalado o assinador, deve então surgir uma tela para que realize a escolha do Certificado Digital (se tiver mais de um disponível em seu Computador) e para que comande o procedimento de assinatura digital dos documentos constantes na SJD (Ver fig. 41, 42 e 43)

| Fig.41                      |                            |                     |                                              |
|-----------------------------|----------------------------|---------------------|----------------------------------------------|
| Assinador de Documentos     |                            |                     |                                              |
| Certificados disponíveis ∦  |                            |                     |                                              |
| Emitido Para                | Válido de                  | Válido até          | Emitido Por                                  |
| 04460278634                 | 25/05/2016 09:46:11        | 25/05/2017 09:46:11 | Autoridade Certificadora SERPROACFv4 Homolog |
| HOMOLOGA:05037383870        | 09/02/2015 10:26:30        | 08/02/2018 10:26:30 | Autoridade Certificadora ACSERPRORFBv3 Homol |
| HOMOLOGA:05136946504        | 08/08/2014 16:40:04        | 07/08/2017 16:40:04 | Autoridade Certificadora ACSERPRORFBv3 Homol |
| 1                           |                            |                     |                                              |
| Arquivos assinados          |                            |                     |                                              |
| [1] Comprovantes.pdf        |                            |                     |                                              |
| [2] DOCUMENTO-TERMO.pdf     |                            |                     |                                              |
| [3] PARECER PGFNCDA 2057-20 | 13 - Possibilidade de elim | ninacao.pdf         |                                              |
| [4] cartilha_v20.pdf        |                            |                     |                                              |
| 1                           |                            |                     |                                              |
|                             |                            |                     |                                              |
| Assinar Cancel              | lar                        |                     |                                              |
|                             |                            |                     |                                              |

|                                                                                                    | Valiao ao           | Valido ate                  | Emitido Por                                  |
|----------------------------------------------------------------------------------------------------|---------------------|-----------------------------|----------------------------------------------|
| J00001180000126                                                                                                    | 29/04/2016 09:20:11 | 29/04/2017 09:20:11         | Autoridade Certificadora SERPROACFv4 Homolog |
| 4460278634                                                                                                    | 25/05/2016 09:46:11 | 25/05/2017 09:46:11         | Autoridade Certificadora SERPROACFv4 Homolog |
| IOMOLOGA:05037383870                                                                                                 | 09/0 Informação     |                             | rtificadora ACSERPRORFBv3 Homol              |
| quivos assinados<br>1] Comprovantes.pdf<br>2] DOCUMENTO-TERMO.pdf<br>3] PARECER PGFNCDA 2057-<br>4] cartilha_v20.pdf | -2013 - P0          | sinatura(s) realizada(s) co | OK                                           |

| Receita Federal | Manual de Funcionalidades no e-CAC | Processo Digital |
|-----------------|------------------------------------|------------------|
|                 |                                    |                  |
| -ig.43          |                                    |                  |
|                 |                                    |                  |

| ascunho da Solicitação de Juntada de Docu    | imentos |      |          |         |                |       |
|----------------------------------------------|---------|------|----------|---------|----------------|-------|
| Assinatura concluída com sucesso.            |         |      |          |         |                | ×     |
| LICITAÇÃO DE JUNTADA DE DOCUMENTOS           |         |      |          |         |                |       |
| 0.00000 (00000000000), 40040 700000 (0017 04 |         |      |          |         |                |       |
| OCESSO/PROCEDIMENTO: 13819.720020/2017-84    |         |      |          |         |                |       |
| OCESSO/PROCEDIMENTO: 13819.720020/2017-84    |         |      |          |         |                |       |
| Tipo do Documento                            | Arq     | uivo | Situação | Tamanho | Origem Arquivo | Ações |

Após o envio, o sistema volta para tela inicial de rascunho de SJD, viabilizando que inicie um novo procedimento de SJD se assim desejar.

# 02. Processos e Dossiês que sou Responsável Solidário/Subsidiário - Consultar Histórico / Obter Cópias de Documentos

O sistema passa a disponibilizar a partir da evolução implantada em JAN/2018 a possibilidade do Contribuinte Solidário ou Subsidiário ter acesso aos processos em que é parte em uma destas condições.

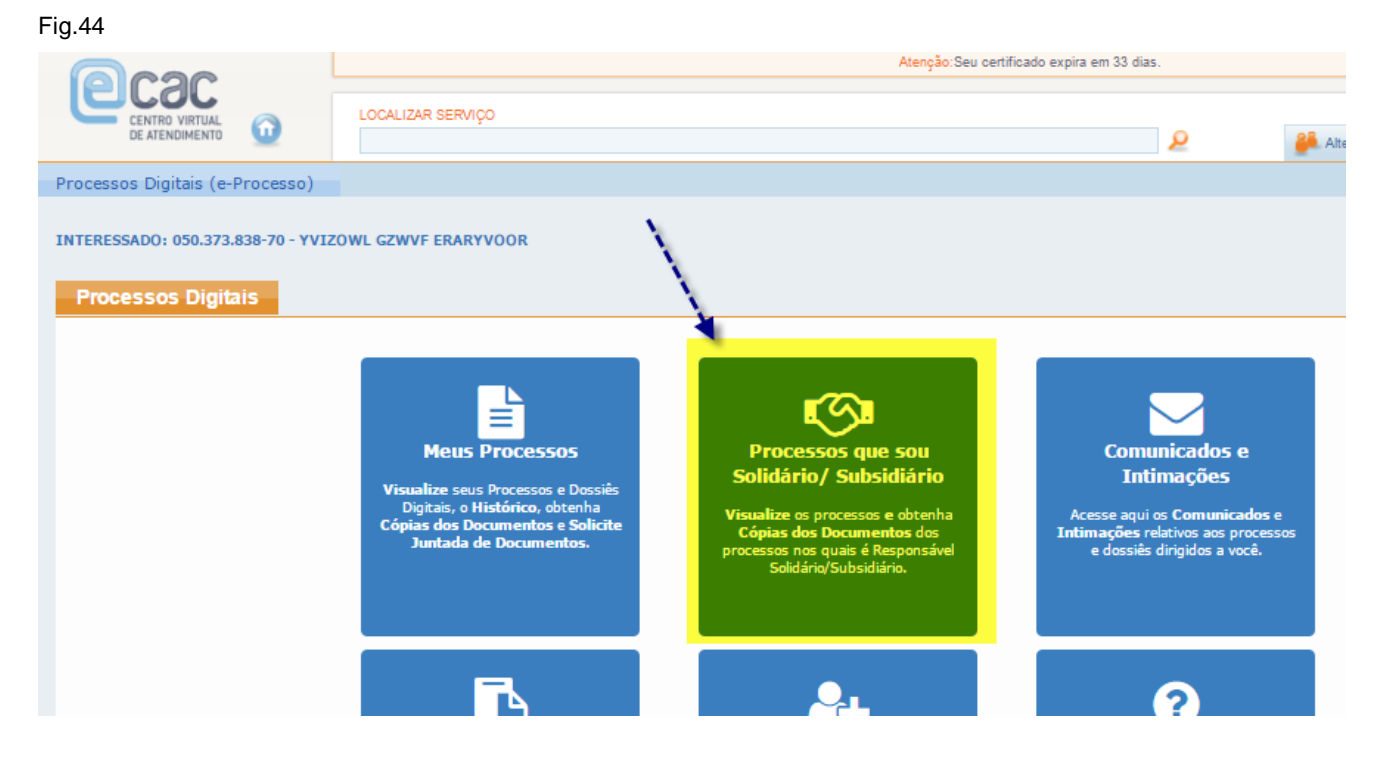

Funcionalidades do Sistema Processos Digitais (e-Processo) no Portal e-CAC Versão 12/01/2018

Fig 15

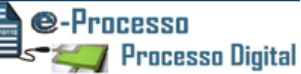

A funcionalidade "Processos que sou Solidário / Subsidiário" tem como principais caraterísticas.

- A divisão em ABAS, Ativos e Inativos para diferenciar os processos em atendimento (Ativos) dos processos arquivados, ou juntado por anexação, ou que deixaram de ser controlados pelo sistema e-Processo, como por exemplo, fora convertido para processo papel para viabilizar um fluxo extra RFB que ainda não pavimentou fluxo digital. (Seta 01 na Fig.45)
- Demonstração de uma série de informações sobre o processo em colunas, destacando-se a visualização sobre o tipo de responsabilidade que o interessado está envolvido. (Seta 02 na Fig.45) e onde encontra-se o Processo no momento da consulta (Seta 03 na Fig.45)
- Permitindo ainda ter acesso aos documentos do processo se clicar sobre o respectivo número do processo. (Seta 04 na Fig.45)

|                                               |                           |                                 |                            |                                  | Atenção:Seu cert    | ficado expira em 33 d | ias.  |                                                               |        |                               |
|-----------------------------------------------|---------------------------|---------------------------------|----------------------------|----------------------------------|---------------------|-----------------------|-------|---------------------------------------------------------------|--------|-------------------------------|
|                                               | 2                         | LOCALIZAR SERVIÇO               |                            |                                  |                     | ٩                     |       | 🤗 Alterar perfil de acesso                                    | 📔 Vocé | tem novas mensa               |
| ocessos Digitais (e-Proc                      | esso)                     |                                 |                            |                                  |                     |                       |       |                                                               |        |                               |
| reressado: 050.373.838-7<br>Processos que sou | 70 - YVIZOW<br>Solidário/ | IL GZWVF ERARYVO<br>Subsidiário | OR                         |                                  |                     |                       |       |                                                               |        |                               |
| Ativos Inativos                               | 01                        |                                 |                            |                                  |                     |                       |       |                                                               |        |                               |
| Filtro por qualquer ca                        | ampo                      |                                 |                            |                                  |                     |                       |       |                                                               |        |                               |
| Número do<br>Processo 💠                       | Nome do                   | Interessado 💠                   | Data do<br>Protocolo<br>\$ | Tipo de<br>Responsabilidad<br>\$ | 02 Processo ¢       | Tipo do Proce         | sso 🗘 | Subtipo do Process                                            | 03     | Localização<br>\$             |
| 10805.728020/2017-<br>93                      | UOLIRHEZ<br>WV XZIEZ      | OWL UVORXRL                     | 19/09/2017                 | SOLIDÁRIO                        | PROCESSO TRIBUTÁRIO | LANÇAMENTO            |       | AUTO DE INFRAÇÃO E/OU<br>NOTIFICAÇÃO DE<br>LANÇAMENTO(FISCEL) |        | DRF/FEIRA<br>DE<br>SANTANA/BA |
| 10805.728019/2017-<br>69                      | 04 HEZ                    | OWL UVORXRL                     | 19/09/2017                 | SUBSIDIÁRIO                      | PROCESSO TRIBUTÁRIO | LANÇAMENTO            |       | AUTO DE INFRAÇÃO E/OU<br>NOTIFICAÇÃO DE<br>LANÇAMENTO(FISCEL) |        | DRF/FEIRA<br>DE<br>SANTANA/BA |
| 10805.728018/2017-<br>14                      | UOLIRHEZO<br>WV XZIEZO    | OWL UVORXRL                     | 19/09/2017                 | SOLIDÁRIO                        | PROCESSO TRIBUTÁRIO | LANÇAMENTO            |       | AUTO DE INFRAÇÃO E/OU<br>NOTIFICAÇÃO DE<br>LANÇAMENTO(FISCEL) |        | DRF/FEIRA<br>DE<br>SANTANA/BA |
| 10805.728016/2017-<br>25                      | UOLIRHEZ<br>WV XZIEZ      | OWL UVORXRL                     | 19/09/2017                 | SOLIDÁRIO                        | PROCESSO TRIBUTÁRIO | LANÇAMENTO            |       | AUTO DE INFRAÇÃO E/OU<br>NOTIFICAÇÃO DE<br>LANÇAMENTO(FISCEL) |        | DRF/FEIRA<br>DE<br>SANTANA/BA |
|                                               |                           |                                 |                            | н (                              | 1 >> > 10 •         |                       |       |                                                               |        |                               |

Assim como encontra-se disponível na funcionalidade "Meus Processos" na funcionalidade "Processos que sou Solidário / Subsidiário" também se pode Consultar Informações detalhadas sobre o processo, consultar os documentos, consultar processos que estejam vinculados ou juntados a este que consulta e acompanhar todo o histórico de fluxo deste processo. (Ver Fig.46)

Manual de Funcionalidades no e-CAC

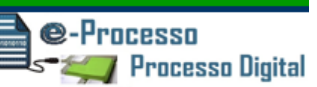

#### Fig.46

| Pr | ocessos que sou                 | Solidário/ Subsidiário             |                            |                                  |                     |
|----|---------------------------------|------------------------------------|----------------------------|----------------------------------|---------------------|
| 4  | Ativos Inativos                 |                                    |                            |                                  |                     |
|    | Filtro por qualquer ca          | ampo                               |                            |                                  |                     |
|    | Número do<br>Processo 💠         | Nome do Interessado 🗘              | Data do<br>Protocolo<br>\$ | Tipo de<br>Responsabilidad<br>\$ | Grupo do Processo 🗘 |
|    | 10805.728020/2017-<br>93        | UOLIRHEZOWL UVORXRL<br>WV XZIEZOSL | 19/09/2017                 | SOLIDÁRIO                        | PROCESSO TRIBUTÁRIO |
|    | 10805.728019/2017-<br><u>69</u> | UOLIRHEZOWL UVORXRL<br>WV XZIEZOSL | 19/09/2017                 | SUBSIDIÁRIO                      | PROCESSO TRIBUTÁRIO |
| 5  | Consultar Info                  | ormações do Processo<br>cumentos   | 9/09/2017                  | SOLIDÁRIO                        | PROCESSO TRIBUTÁRIO |
|    | Consultar Pro<br>Juntados/Vind  | ocessos<br>culados                 | 9/09/2017                  | SOLIDÁRIO                        | PROCESSO TRIBUTÁRIO |
|    | Consultar Hist                  | 01100                              |                            | н «                              | 1 >> > 10 •         |

## 03. Comunicados/Intimações – Consultar / Arquivar / Solicitar Juntada de Documentos em Resposta a Intimação.

A Funcionalidade de "Consulta de comunicados e intimações" foi reconstruída permitindo um melhor acompanhamento e gerenciamento do registro das comunicações entre a RFB e Contribuinte.

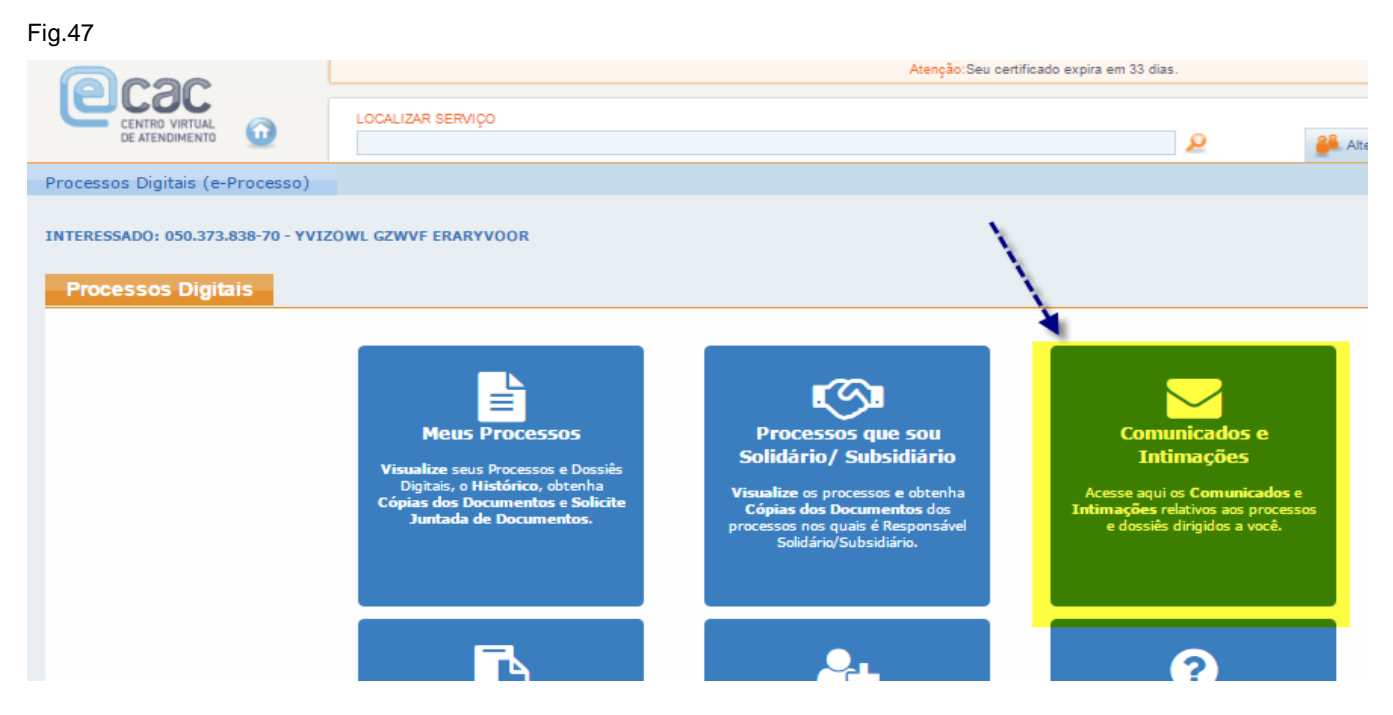

Funcionalidades do Sistema Processos Digitais (e-Processo) no Portal e-CAC Versão 12/01/2018

38 de 55

As principais evoluções da funcionalidade "Comunicados e Intimações" são:

- O Gerenciamento pelo próprio Contribuinte dos Comunicados que deseja arquivar, permitindo melhor acompanhar na ABA "Comunicador/Intimações" aqueles que considera como seu foco principal de gerenciamento. (Ver seta 01 da Fig.48)
- A disponibilização de mais informações em colunas sobre os comunicados, com destaque sobre o registro do tipo de ciência envolvido, (ver seta 02 da Fig.48) que pode se tratar de uma intimação que possui prazos definidos na legislação para efetuar alguma ação, ou um simples comunicado e com destaque também para o meio em que se está havendo a comunicação com o contribuinte (Natureza da Ciência) (Ver seta 03 da fig.48), onde fica registrado se comunicação se deu eletronicamente (via Caixa Postal do Contribuinte no e-CAC), via Postal/Manual (por carta registrada via correios ou presencialmente em uma unidade RFB) ou via Edital, no caso em que a RFB não consegue localizar o Contribuinte pelos meios anteriormente destacados.
- É relevante também acompanhar a situação da manifestação envolvida no caso da ciência do tipo "Intimação"
- Nesta funcionalidade o Contribuinte pode ainda, além de arquivar um Comunicado ou Intimação, acionar a funcionalidade de Solicitação de Juntada de Documento a partir de um determinado comunicado, visando respondê-lo.

Manual de Funcionalidades no e-CAC

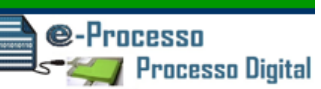

#### Fig.48

| Processos | Digitais (e-Processo)                               |                                                                                                    |                       |                          |                                             |                                                       |                                                               |                                  |
|-----------|-----------------------------------------------------|----------------------------------------------------------------------------------------------------|-----------------------|--------------------------|---------------------------------------------|-------------------------------------------------------|---------------------------------------------------------------|----------------------------------|
| INTERESS/ | ADO: 050.373.838-70 - YV                            | IZOWL GZWVF ERARYVOO                                                                                                    | IR                    |                          |                                             |                                                       |                                                               |                                  |
| Comu      | nicados e Intimaçõe<br>inicados/Intimações          | es<br>Arquivados 01                                                                                                    |                       |                          |                                             |                                                       |                                                               |                                  |
|           |                                                     |                                                                                                    |                       |                          |                                             |                                                       |                                                               |                                  |
| File      | ro por qualquer campo                               |                                                                                                    | 2                     | <u>eo</u>                |                                             |                                                       |                                                               |                                  |
|           | Data/Hora da<br>Postagem (Link para<br>Detalhar) \$ | Número do<br>Processo/Procedimen<br>\$                                                                                                    | Tipo da Ciência<br>\$ | Natureza da<br>Ciência 🕈 | Data da<br>Ciência do<br>Destinatário<br>\$ | Prazo para<br>Manifestação<br>do<br>Destinatário<br>¢ | Data Final<br>para<br>Manifestação<br>do<br>Destinatário<br>¢ | Situação da Manifestação 💠       |
| 0         | 26/09/2017 15:30:19                                 | 10010.000050/0917-45                                                                                                    | Intimação             | Eletrônica               | 26/09/2017                                  | 10                                                    | 06/10/2017                                                    | REALIZADA                        |
| 0         | 25/09/2017 09:19:16                                 | 10020.000013/0917-18                                                                                                    | Intimação             | Eletrônica               | 25/09/2017                                  | 30                                                    | 25/10/2017                                                    | REALIZADA                        |
| 0         | 25/09/2017 08:25:58                                 | 66488                                                                                                    | Comunicado            | Eletrônica               | 25/09/2017                                  | -                                                     | -                                                             | NÃO SE APLICA                    |
| 0         | 25/09/2017 08:06:27                                 | 66488                                                                                                    | Intimação             | Eletrônica               | 25/09/2017                                  | 10                                                    | 05/10/2017                                                    | NÃO REALIZADA                    |
| 0         | 25/09/2017 07:56:11                                 | 10510.720039/2017-05                                                                                                    | Intimação             | Eletrônica               | 25/09/2017                                  | 15                                                    | 10/10/2017                                                    | NÃO REALIZADA                    |
| 0         | 20/02/2017 08:22:37                                 | 10010.000002/0217-16                                                                                                    | Intimação             | Eletrônica               | -                                           | 10                                                    | -                                                             | AGUARDANDO EFETIVAÇÃO DA CIÊNCIA |
| ۲         | 26/08/2016 16:02:33                                 | 10010.000003/0516-60                                                                                                    | Intimação             | Postal-Manual            | 26/08/2016                                  | 8                                                     | 05/09/2016                                                    | NÃO REALIZADA                    |
| 0         | 24/08/2016 16:41:34                                 | 10010.000003/0516-60                                                                                                    | Comunicado            | Eletrônica               | 26/08/2016                                  | -                                                     | -                                                             | NÃO SE APLICA                    |
| 0         | 24/08/2016 14:22:24                                 | 10010.000003/0516-60                                                                                                    | Intimação             | Edital                   | 24/08/2016                                  | 6                                                     | 30/08/2016                                                    | NÃO REALIZADA                    |
|           |                                                     |                                                                                                    |                       | <b>K 4 1</b> 2           | ▶ N 10 •                                    | ,                                                     |                                                               |                                  |
|           |                                                     | and the second second s |                       | Mostrando 1 a 1          | 0 de 16 registro(                           | s)                                                    |                                                               |                                  |
| D         | Exportar CSV 🛛 🗋 Exp                                | ortar PDF Arquivar                                                                                                    | Solicitar Juntada     | a Documento              |                                             |                                                       |                                                               |                                  |

Além disso, nesta tela, o sistema permite clicar na Data/Hora de determinado comunicado ou intimação permitindo visualizar mais detalhes sobre o item escolhido (Ver Fig.49) Fig.49

| Processo | s Digitais (e-Processo)            |             | Consultar Comunicados/Intimações                                                                                       | ×  |
|----------|------------------------------------|-------------|----------------------------------------------------------------------------------------------------|----|
| INTERESS | ADO: 050.373.838-70 - YV           | IZOWL GZWVI | Processo/Procedimento:         10010.000003/0516-60         Data/Hora da Postagem:         26/08/2016         16:02:33 | Â  |
| Comu     | nicados e Intimaçõ                 | es 🛛        | Natureza da Ciencia: Postai-Manual                                                                                     |    |
| Com      | unicados/Intimações                | Arquivados  | Destinatário                                                                                                    |    |
|          |                                    | /           | CPF/CNPJ: 050.373.838-70 Nome: BEAMEDO TADEO VIEIDELLE                                                                 |    |
| Fil      | tro por qualquer campo             |             | Prazo para Manifestação: 8 Data Final para Manifestação: 05/09/2016                                                    |    |
|          | Data/Hora da                       | Númer       |                                                                                                    | -  |
|          | Postagem (Link para<br>Detalhar) 🗘 | Processo/P  | Documento(s) Postado(s)                                                                                                |    |
|          |                                    | 1           | AUTO DE INFRAÇÃO                                                                                                    |    |
| 0        | 26/09/2017 15:30:19                | 10010.00005 |                                                                                                    |    |
| 0        | 25/09/2017 09:19:16                | 0020.00001  |                                                                                                    | 1  |
| 0        | 25/09/2017 08:25:58                | 664         | Ciência do Destinatário                                                                                                |    |
| 0        | 25/09/2017 08:06:27                | 664         | Situação da Ciância: DEALIZADA                                                                                         |    |
| 0        | 25/09/2017 07:56:11                | 10510.72003 | Situação da Ciencia: REALIZADA                                                                                         |    |
| 0        | 20/02/2017 08:22:37                | 10010.00000 | Data da Ciência do Destinatário: 26/08/2016                                                                            |    |
| 0        | 26/08/2016 16:08:49                | 10010.00000 |                                                                                                    | 1  |
| ۲        | 26/08/2016 16                      | 10010.00000 | Manifectação de Dectinatário                                                                                           | 1  |
|          | 24/08/2016 16                      | 10010.00000 | riannestação do Destinatario                                                                                           | ۳. |

E visualizar todas as informações, documentos e histórico sobre o processo envolvido no comunicado ou na intimação. (Ver Fig.50)

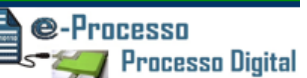

#### Fig.50

| Processos | s Digitais (e-Processo)                             |                                        |                       |                          |                                             |
|-----------|-----------------------------------------------------|----------------------------------------|-----------------------|--------------------------|---------------------------------------------|
| INTERESS/ | ADO: 050.373.838-70 - YV                            | IZOWL GZWVF ERARYVOO                   | R                     |                          |                                             |
| Comu      | nicados e Intimaçõe                                 | S                                      |                       |                          |                                             |
|           | Data/Hora da<br>Postagem (Link para<br>Detalhar) \$ | Número do<br>Processo/Procedimen<br>\$ | Tipo da Ciência<br>\$ | Natureza da<br>Ciência 🗘 | Data da<br>Ciência do<br>Destinatário<br>\$ |
| 0         | 26/09/2017 15:30:19                                 | 10010.000050/0917-45                   | Intimação             | Eletrônica               | 26/09/2017                                  |
| 0         | 25/09/2017 09:19:16                                 | 10020.000013/0917-18                   | Intimação             | Eletrônica               | 25/09/2017                                  |
| 0         | 25/09/2017 08:25:58                                 | 66488                                  | Comunicado            | Eletrônica               | 25/09/2017                                  |
| 0         | 25/09/2017 08:06:27                                 |                                        |                       | nica                     | 25/09/2017                                  |
| 0         | 25/09/2017 07:56:11                                 |                                        | nações do Processo    | nica                     | 25/09/2017                                  |
| 0         | 20/02/2017 08:22:37                                 | 역 Consultar Docur                      | nentos                | nica                     | -                                           |
| 0         | 26/08/2016 16:08:49                                 | Consultar Proce                        | ssos                  | al                       | 10/09/2016                                  |
| ۲         | 26/08/2016 16:02:33                                 | Juntados/ Vincul                       | ados                  | /anual                   | 26/08/2016                                  |
| 0         | 24/08/2015 16:41:34                                 | Consultar Histór                       | ico                   | nica                     | 26/08/2016                                  |
| 0         | 24/08/2016 14:22:24                                 | 10010.000003/0516-60                   | Intimação             | Edital                   | 24/08/2016                                  |
|           |                                                     | - m                                    |                       | K K 1 2                  | ▶ ▶ 10                                      |

04. Minhas Juntadas de Documentos – Consultar e Concluir Solicitação de Juntada em Rascunho.

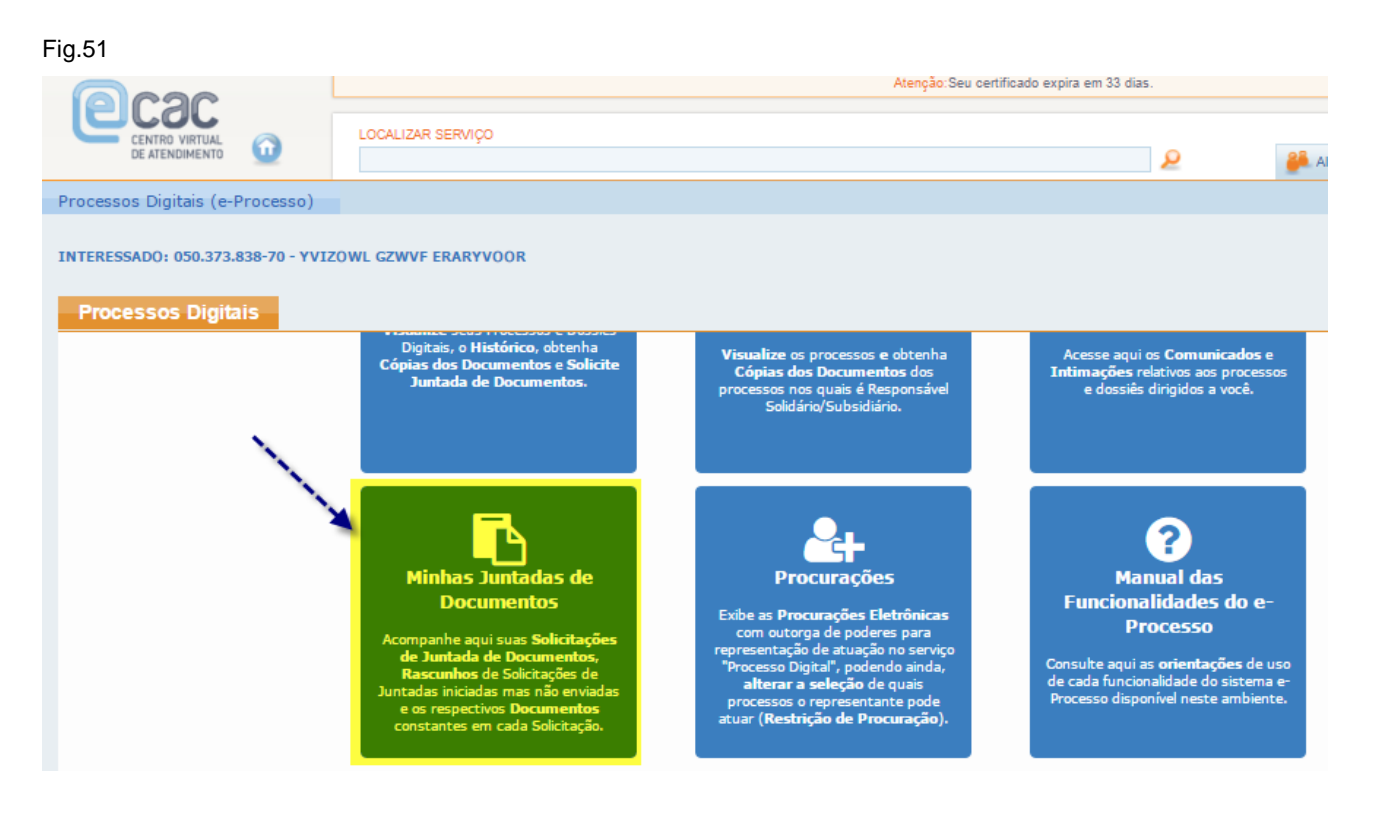

Funcionalidades do Sistema Processos Digitais (e-Processo) no Portal e-CAC Versão 12/01/2018

Fig.52

@-Processo

🗾 Processo Digital

Esta funcionalidade permite não só acompanhar todas as Solicitações de Juntada de Documentos – SJD já enviadas, mas também todos os rascunhos de SJD que iniciou o procedimento de formatação da SJD para envio e não concluiu. Neste caso, é relevante informar que se o "Rascunho da SJD" não for enviada em até 30 dias de sua criação, o sistema o excluirá automaticamente. (Ver Fig.51)

Esta funcionalidade também mostra as principais informações sobre SJD em colunas, sendo relevante destacar:

- A situação que se encontra a Solicitação de Juntada de Documentos. (seta 01 da fig.52)
- A existência de uma motivação específica que envolve a referida SJD, como por exemplo: Uma resposta a Intimação. (seta 03 da fig.52)
- Os documentos envolvidos em cada SJD.
- E no caso da SJD ainda ser um rascunho, a possibilidade a acesso, desta tela mesmo, a conclusão do rascunho para envio da SJD (seta 02 da fig.52)

| nha | s Juntadas de l                                 | Documentos                       |                |                          |                         | 5          |                        |                                                                                                    |
|-----|-------------------------------------------------|----------------------------------|----------------|--------------------------|-------------------------|------------|------------------------|----------------------------------------------------------------------------------------------------|
|     | Data/Hora do<br>Envio (Link para<br>Detalhar) ‡ | Nº<br>Processo/Procedimento<br>≑ | Protocolo 💠    | Responsável pelo Envio 💠 | Motivação<br>Específica | Situação 💠 | Data da Situação<br>\$ | Documento Enviado                                                                                                    |
| Э   | 05/01/2018<br>15:59:49                          | 10010.000054/0917-23             | 05037512680845 | BERALDO TADEU VIZIBELLI  |                         | Em Análise | 05/01/2018 15:59:49    | Termo de Solicitação de Jo<br>Documentos de Identifica                                                                                                    |
| 0   | 05/01/2018<br>10:09:16                          | 13819.720020/2017-84             | 05036617786917 | BERALDO TADEU VIZIBELLI  |                         | Em Análise | 05/01/2018 10:09:16    | Termo de Solicitação de J<br>Decisões e Peças Judiciais<br>Documentos Diversos - O<br>Comprovantes Contábeis<br>Documentos Comprobató<br>Outros - Extratos |
| æ   | 02                                              | 10010.000006/1017-14             |                | BERALDO TADEU VIZIBELLI  |                         | Rascunho   | 04/01/2018 17:42:26    | Termo de Solicitação de J<br>Termo de Anexação de Ar<br>Não-paginável                                                                                      |
|     | 06/10/2017<br>10:09:31                          | 10010.000007/1017-69             | 05039482179747 | BERALDO TADEU VIZIBELLI  | 2                       | Cancelada  | 24/10/2017 11:11:12    | Termo de Solicitação de J<br>Documentos Diversos - O<br>Doc de Homologačičio 1<br>Documentos Diversos - O<br>Doc de Homologačičio                          |
|     | 05/10/2017<br>10:29:22                          | 10010.000050/0917-45             | 05031010643117 | BERALDO TADEU VIZIBELLI  | Resposta à<br>Intimação | Aceita     | 05/10/2017 10:32:45    | Termo de Solicitação de J<br>Resposta à Intimação<br>Termo de Análise de Solio<br>de Juntada                                                               |

Manual de Funcionalidades no e-CAC

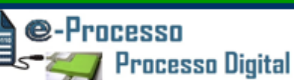

#### Fig.53

| Prod                                                  | Processos Digitais (e-Processo)      |                        |                      |                |                         |                         |                         |                  |  |  |  |
|-------------------------------------------------------|--------------------------------------|------------------------|----------------------|----------------|-------------------------|-------------------------|-------------------------|------------------|--|--|--|
| INTERESSADO: 050.373.838-70 - YVIZOWL GZWVF ERARYVOOR |                                      |                        |                      |                |                         |                         |                         |                  |  |  |  |
| N                                                     | Minhas Juntadas de Documentos        |                        |                      |                |                         |                         |                         |                  |  |  |  |
|                                                       |                                      | 27/09/2017<br>14:04:02 | 10510.720042/2017-11 | 05033180356224 | BERALDO TADEU VIZIBELLI |                         | Aceita com<br>Ressalvas | 27/09/2017 14:05 |  |  |  |
|                                                       | •                                    | 27/09/2017<br>13:31:26 | 10120.000001/0917-65 | 05032982292114 | UVIMZMWL QLHV KVHHZTML  |                         | Em Análise              | 27/09/2017 13:3: |  |  |  |
|                                                       |                                      | 27/09/2017<br>09:53:47 | 10020.000013/0917-18 | 05031678457858 | BERALDO TADEU VIZIBELLI | Resposta à<br>Intimação | Aceita com<br>Ressalvas | 27/09/2017 09:54 |  |  |  |
|                                                       |                                      | 27/09/2017<br>09:20:47 | 10510.720042/2017-11 | 05031473423100 | BERALDO TADEU VIZIBELLI |                         | Cancelada               | 27/09/2017 16:09 |  |  |  |
| K ( 1 2 3 4 5 ) N 10 T                                |                                      |                        |                      |                |                         |                         |                         |                  |  |  |  |
|                                                       | Mostrando 11 a 20 de 46 registro(s)  |                        |                      |                |                         |                         |                         |                  |  |  |  |
|                                                       | Exportar CSV 🔀 Exportar PDF Cancelar |                        |                      |                |                         |                         |                         |                  |  |  |  |

Importante destacar que mesmo após enviada a Solicitação de Juntada de Documentos e essa ainda esteja na situação "em análise", ou seja, aguardando que um servidor público RFB, realize as verificações necessárias para incorporar os documentos de sua SJD ao processo, o Contribuinte ainda pode cancelar a SJD enviada. (ver fig.53)

E ainda, a partir desta funcionalidade, pode detalhar mais ainda as informações que estão postas em colunas, como também pode ter acesso a todas as informações, documentos e histórico sobre o processo envolvido na SJD. (Ver fig.54)

Manual de Funcionalidades no e-CAC

©-Processo ≂‴ Processo Digital

#### Fig.54

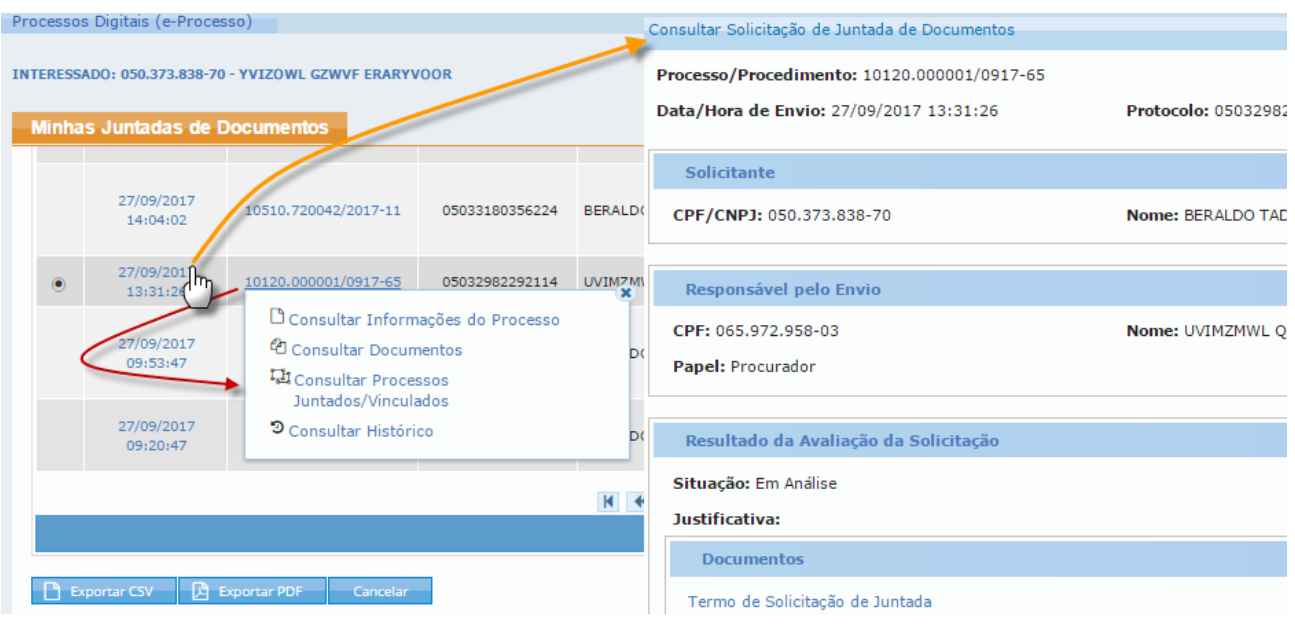

## 05. Procurações - Consultar / Alterar Restrição de Procuração.

O contribuinte que possui processos digitais, número do processo que também pode ser consultado pelo sistema Comprot – Comunicação e Protocolo do Ministério da Fazenda https://comprot.fazenda.gov.br/comprotegov/site/index.html ou dossiês digitais (numeração fornecida e consulta somente via Sistema e-Processo no e-CAC) formalizados e em trâmite (não arquivados) na RFB, CARF ou PGFN, ao cadastrarem uma PROCURAÇÃO DIGITAL no e-CAC, que possua em seu escopo o Serviço "PROCESSOS DIGITAIS", podem restringir/vincular a procuração a um ou mais processos ou dossiês digitais, podendo ainda, alterar a relação destes processos e dossiês automaticamente, sempre que considerar necessário na procuração eletrônica já existente, com todo a transparência histórica do escopo de processos e dossiês envolvido em cada momento.

Há dois momentos em que se pode fazer a restrição/vinculação.

PRIMEIRO MOMENTO: Ao cadastrar uma nova Procuração Digital com o serviço PROCESSOS DIGITAIS, pela opção do e-CAC Senhas e Procurações > Cadastro, Consulta e Cancelamento – Procurações para o e-CAC (Fig 55 a seguir).

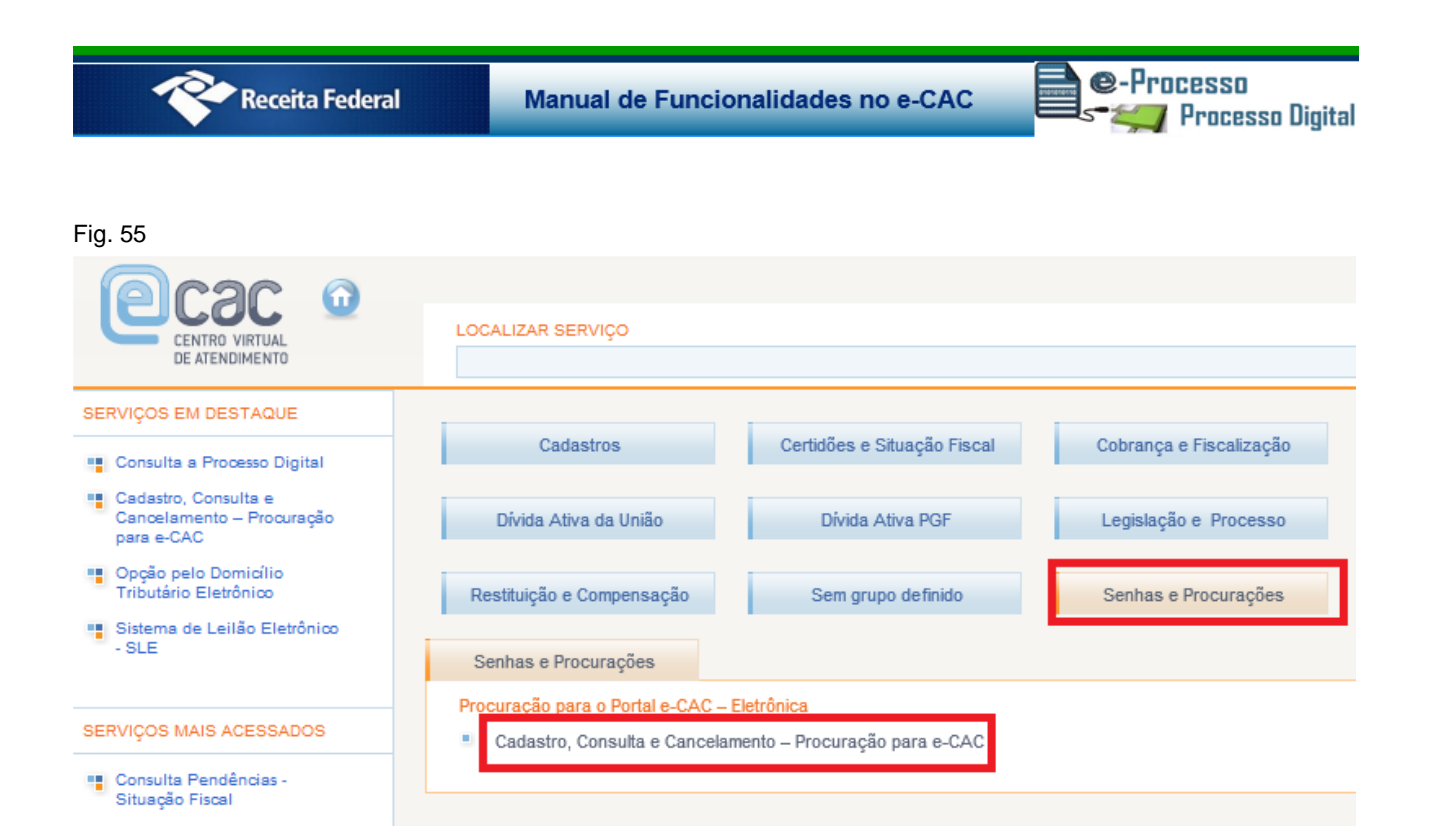

### CADASTRA PROCURAÇÃO

Fig. 56

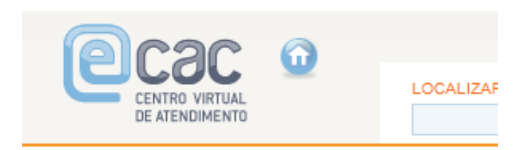

#### Procuração Eletrônica

- Cadastra Procuração
- Consulta por Outorgante
- Consulta por Procurador
- Cancela Procuração

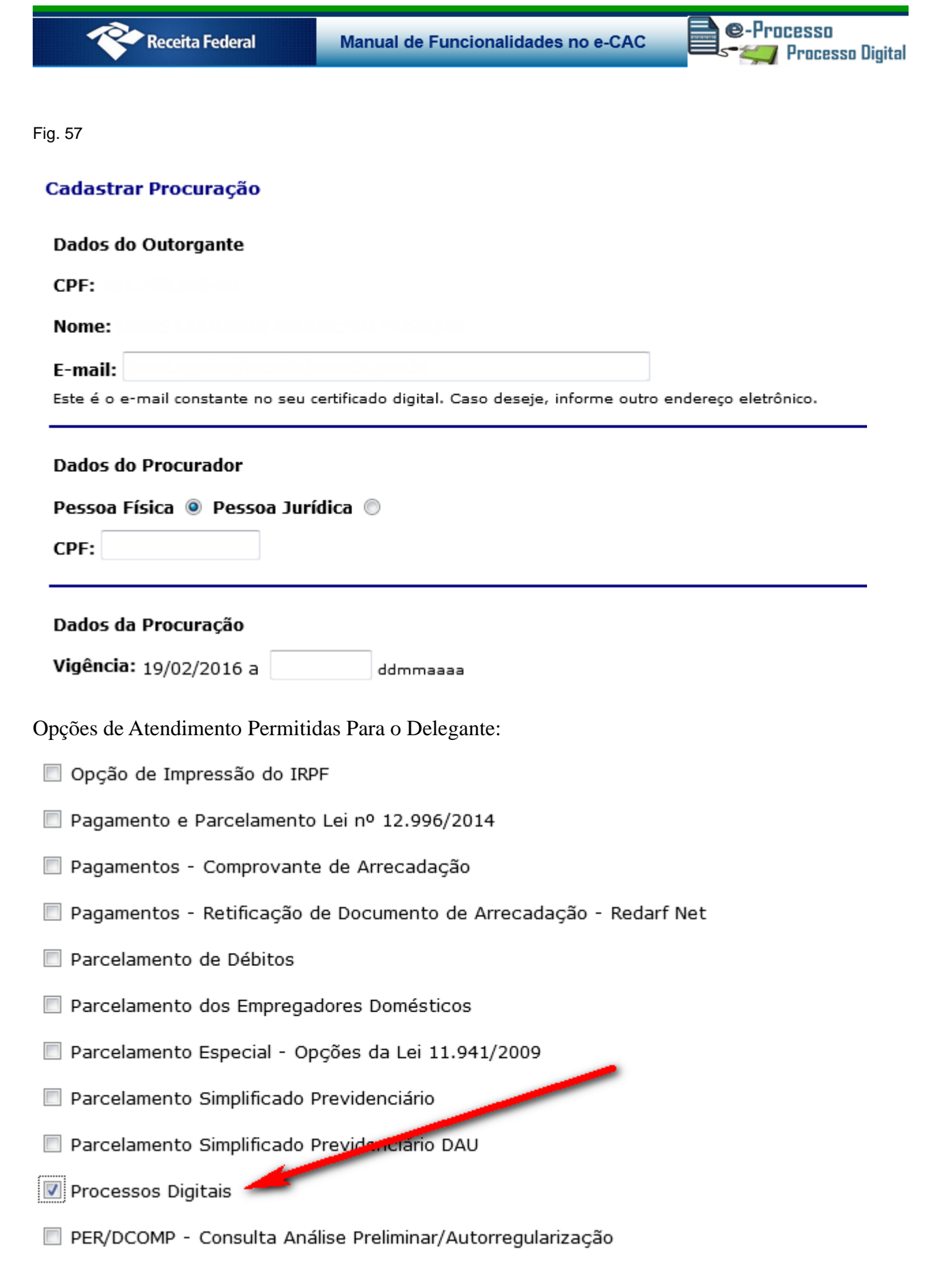

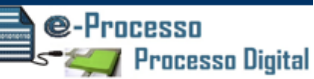

Ao finalizar o cadastramento da nova Procuração, com a inserção da Senha do Certificado Digital, assinando digitalmente a Procuração, o e-CAC direcionará o contribuinte para a possibilidade de restringir o escopo da Procuração por processo (Fig 59 e 60) e apresentará, de antemão, a seguinte mensagem de alerta (Fig 58).

Fig. 58

| nsagen   | n da página da web 🧰                                                                                                    |
|----------|----------------------------------------------------------------------------------------------------|
| <u>^</u> | Sr. Contribuinte,<br>A tela a seguir permitirá restringir os poderes quanto ao acesso a<br>processos digitais. Caso nenhum processo seja marcado o procurador<br>terá acesso a todos os processos disponíveis. |
|          | ОК                                                                                                    |

Interessado

,

ATENÇÃO: A RESTRIÇÃO DOS PODERES DA PROCURAÇÃO SERÁ ASSOCIADA À MARCAÇÃO DOS PROCESSOS QUE SE DESEJA QUE O PROCURADOR TENHA ACESSO. CASO NÃO SEJA MARCADO NENHUM PROCESSO, O PROCURADOR TERÁ AUTOMATICAMENTE ACESSO A TODOS OS PROCESSOS DISPONÍVEIS.

| Ativas Inativas |           |    |                    |                  |            |           |  |  |  |
|-----------------|-----------|----|--------------------|------------------|------------|-----------|--|--|--|
|                 |           |    |                    |                  |            |           |  |  |  |
| CPF/CNPJ \$     | Outorgado | \$ | Vigência Inicial 💲 | Vigência Final 💲 | Situação 🗘 | Restrição |  |  |  |
|                 |           |    | 30/11/2014         | 11/12/2014       | ATIVA      | Incluir   |  |  |  |

<u>ATENÇÃO</u>: caso <u>NÃO</u> sejam marcados (quando do cadastramento inicial de uma procuração) ou sejam desmarcados todos os processos ou dossiês, o procurador/outorgado terá acesso a TODOS os processos ou dossiês do contribuinte/outorgante da procuração. Fig.59

Manual de Funcionalidades no e-CAC

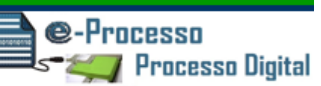

#### Fig.60

| Restring<br>ATENÇÃ<br>MAIS PR                                                                                 | Restringir Procuração - Procurador:<br>                 |                   |  |        |             |              |            |  |  |  |  |
|----------------------------------------------------------------------------------------------------|---------------------------------------------------------|-------------------|--|--------|-------------|--------------|------------|--|--|--|--|
| Tip     Pro                                                                                                   | <ul> <li>Tipo de Restrição</li> <li>Processo</li> </ul> |                   |  |        |             |              |            |  |  |  |  |
| Rest                                                                                                    | Restrição por Processo                                  |                   |  |        |             |              |            |  |  |  |  |
| № Processo         ♦         Assunto         ♦         Grupo         Tipo         ♦         Subtipo         ♦ |                                                         |                   |  |        |             |              | Tributos 🛟 |  |  |  |  |
|                                                                                                    | 10010.025635/0314-49                                    | ma <b>r</b> /2020 |  | Dossiê | AÇÃO FISCAL | FISCALIZAÇÃO |            |  |  |  |  |
|                                                                                                    | 10010.004596/0613-53                                    | 7                 |  | Dossiê | MEMORIAL    | MEMORIAL     |            |  |  |  |  |
|                                                                                                    | 10010.005034/1112-86                                    |                   |  | Dossiê | AÇÃO FISCAL | AÇÃO FISCAL  |            |  |  |  |  |
|                                                                                                    | 10010.014302/1012-98                                    |                   |  | Dossiê | MEMORIAL    | MEMORIAL     |            |  |  |  |  |
|                                                                                                    | 10010.007939/0912-49                                    | 1                 |  | Dossiê | ATENDIMENTO | ATENDIMENTO  |            |  |  |  |  |
|                                                                                                    | 10010.007940/0912-73                                    |                   |  | Dossiê | ATENDIMENTO | ATENDIMENTO  |            |  |  |  |  |
|                                                                                                    | 10010.008012/0912-26                                    | 11                |  | Dossiê | ATENDIMENTO | ATENDIMENTO  |            |  |  |  |  |
|                                                                                                    | 14 <4 <b>1</b> 3> 34                                    |                   |  |        |             |              |            |  |  |  |  |
| s                                                                                                    | Salvar Fechar                                           |                   |  |        |             |              |            |  |  |  |  |

**SEGUNDO MOMENTO**: O contribuinte/outorgante poderá, também, administrar a restrição/vinculação de seus processos e dossiês com acesso direto pela opção Processos Digitais (e-Processo)>Procurações, além disso foram disponibilizadas consultas de procurações por Outorgante e por Outorgado divididos por abas de Procurações Ativas e Inativas (Fig 61).

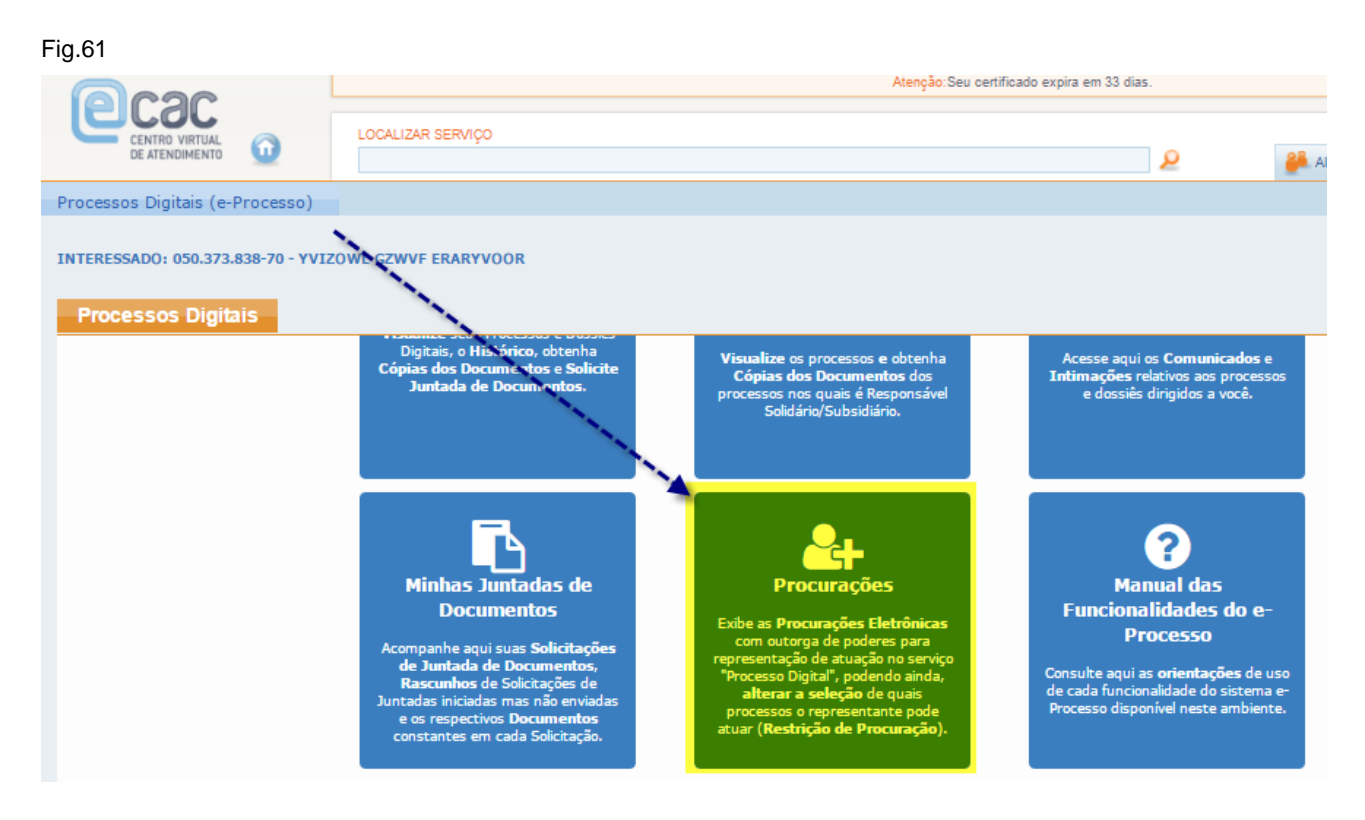

Funcionalidades do Sistema Processos Digitais (e-Processo) no Portal e-CAC Versão 12/01/2018

Na consulta das Procurações que sou o Outorgante, pode ser incluída a restrição das procurações no link "Incluir", coluna Ação (Fig.62 e 63).

| ïg.62                                            |                                                      |       |                    |                  |            |            |         |  |  |  |
|--------------------------------------------------|------------------------------------------------------|-------|--------------------|------------------|------------|------------|---------|--|--|--|
| rocessos Digitais (e-Processo)                   |                                                      |       |                    |                  |            |            |         |  |  |  |
| UOLIRHEZOWL UVORXRL WV XZIEZOSL                  |                                                      |       |                    |                  |            |            |         |  |  |  |
| - Procuração que sou o Outorg<br>Ativas Inativas | - Procuração que sou o Outorgante<br>Ativas Inativas |       |                    |                  |            |            |         |  |  |  |
| Filtro por qualquer campo                        |                                                      |       |                    |                  |            |            |         |  |  |  |
| CPF/CNPJ do Outorgado 💠                          | Nome do Outorgado 🗢                                  |       | Vigência Inicial 🗘 | Vigência Final 🗘 | Situação 🗘 | Restrição  | Ações   |  |  |  |
|                                                  | YVIZOWL GZWVF ERARYVOOR                              |       | 12/01/2018         | 15/01/2018       | Ativa      | Irrestrito | Incluir |  |  |  |
|                                                  |                                                      | K 📢 1 | ₩ H 10 ▼           |                  |            |            |         |  |  |  |
|                                                  | Mostrando 1 de 1 registro(s)                         |       |                    |                  |            |            |         |  |  |  |
| Exportar CSV                                     | Exportar CSV     DE     Exportar PDE                 |       |                    |                  |            |            |         |  |  |  |

Conforme figura acima o contribuinte/procurador pode exportar todas as procurações listas em CSV ou PDF.

| Restringir Procuração         Outorgado: ( |                                     |                     |                    |  |  |  |  |  |  |  |
|--------------------------------------------|-------------------------------------|---------------------|--------------------|--|--|--|--|--|--|--|
| PROC                                       | ESSOS DISPONÍVEIS                   |                     |                    |  |  |  |  |  |  |  |
|                                            | Número do Processo 🗘                | Grupo do Processo 💠 | Tipo do Processo 🗢 |  |  |  |  |  |  |  |
|                                            | 10010.000002/1017-36                | Dossiê              | ATENDIMENTO        |  |  |  |  |  |  |  |
|                                            | 10020.000024/0917-06                | Dossiê              | ATENDIMENTO        |  |  |  |  |  |  |  |
|                                            | 10020.000018/0917-41                | Dossiê              | ATENDIMENTO        |  |  |  |  |  |  |  |
|                                            | 10010.000040/0917-18                | Dossiê              | AÇÃO FISCAL        |  |  |  |  |  |  |  |
|                                            | 10010.000038/0917-31                | Dossiê              | ATENDIMENTO        |  |  |  |  |  |  |  |
|                                            | 13819.720013/2017-82                | PROCESSO TRIBUTÁRIO | LANÇAMENTO         |  |  |  |  |  |  |  |
|                                            | 10010.000035/0917-05                | Dossiê              | ATENDIMENTO        |  |  |  |  |  |  |  |
|                                            | 10010.000034/0917-52                | Dossiê              | ATENDIMENTO        |  |  |  |  |  |  |  |
|                                            | 10010.000033/0917-16                | Dossiê              | ATENDIMENTO        |  |  |  |  |  |  |  |
|                                            | 10805.728020/2017-93                | PROCESSO TRIBUTÁRIO | LANÇAMENTO         |  |  |  |  |  |  |  |
|                                            | 1 2 3 4 5 <b>&gt; 1</b> 10 <b>•</b> |                     |                    |  |  |  |  |  |  |  |
|                                            | Mostrando 1 a 10 de 275 registro(s) |                     |                    |  |  |  |  |  |  |  |
| Adicio                                     | Adicionar à procuração              |                     |                    |  |  |  |  |  |  |  |

Caso o outorgante não quiser mais a Restrição da Procuração, permitindo assim ao outorgado a visualização de todos os seus processos/dossiê ou mesmo editar a restrição para incluir ou excluir novos processos/dossiês na restrição basta ir no link "Excluir" ou "Editar na coluna Ações (Fig. 64).

#### Fig. 64

| Processos Digitais (e-Processo)              |                                                         |                         |                    |                  |            |           |                  |  |  |  |
|----------------------------------------------|---------------------------------------------------------|-------------------------|--------------------|------------------|------------|-----------|------------------|--|--|--|
| INTERESSADO: UULIRHEZOWL UVORXRL WV XZIEZOSL |                                                         |                         |                    |                  |            |           |                  |  |  |  |
| Procurações                                  |                                                         |                         |                    |                  |            |           |                  |  |  |  |
| — Procuração que sou<br>Ativas — Inativas    | Procuração que sou o Outorgante     Ativas     Inativas |                         |                    |                  |            |           |                  |  |  |  |
| Filtro por qualquer ca                       | ampo                                                    |                         |                    |                  |            |           |                  |  |  |  |
| CPF/CNPJ do Outo                             | orgado 🖨                                                | Nome do Outorgado 🗢     | Vigência Inicial 🛊 | Vigência Final 🗘 | Situação 💠 | Restrição | Ações            |  |  |  |
|                                              |                                                         | YVIZOWL GZWVF ERARYVOOR | 12/01/2018         | 15/01/2018       | Ativa      | Restrito  | Excluir / Editar |  |  |  |
|                                              | ₩ ≪ 1 → ₩ 10 ▼                                          |                         |                    |                  |            |           |                  |  |  |  |
| Mostrando 1 de 1 registro(s)                 |                                                         |                         |                    |                  |            |           |                  |  |  |  |
| C Exportar CSV 2 Exportar PDF                |                                                         |                         |                    |                  |            |           |                  |  |  |  |

<u>Atenção</u>: A Consulta de "Procurações" do e-Processo não realiza varredura em documentos juntados ao processo para identificar procurações existentes. A presente funcionalidade exibe somente as procurações eletrônicas com outorga de poderes à representação de atuação no serviço 'Processo Digital', que foram emitidas através do sistema "Procurações", disponível no Centro Virtual de Atendimento ao Contribuinte (e-CAC) da Secretaria da Receita Federal do Brasil (RFB), e as procurações RFB emitidas presencialmente no CAC, controladas por este mesmo sistema.

Caso queira informações sobre outros serviços outorgados na procuração, consultar em "Consultar Procurações>Detalhar" do serviço Cadastro, Consulta e Cancelamento -Procurações para o e-CAC no Portal e-CAC.

Com essa facilidade do e-CAC Processos Digitais, p. ex., os despachantes aduaneiros poderão intervir e/ou instruir especificamente os processos ou dossiês de interesse da área aduaneira do desembaraço, cadastrados pela autoridade aduaneira do local do desembaraço dos produtos, a que estejam vinculados perante o Siscomex ou outro sistema aduaneiro.

Se o despachante aduaneiro, p. ex., já possuir Procuração Digital com o serviço Processo Digital já outorgada, basta ao contribuinte/interessado adicionar (vincular) os novos Processos ou dossiês abertos, à medida em que cadastrados.

Da mesma forma, os advogados e/ou representantes do contribuinte/interessado poderão também intervir/instruir os processos ou dossiês a que estejam afetos.

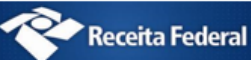

@-Processo

🛫 Processo Digital

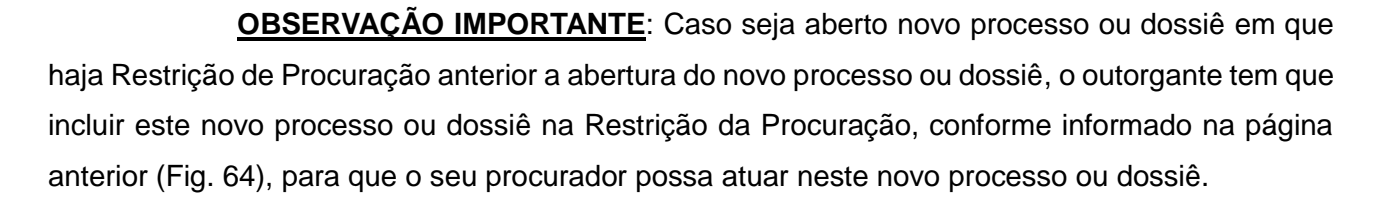

## 06. Manual das Funcionalidades do e-Processo

Para ter acesso ao Manual das Funcionalidades do e-Processo, basta clicar na opção Manual das Funcionalidades do e-Processo em Processos Digitais (e-Processo) (Fig. 65) ou diretamente no sitio da Receita Federal do Brasil <u>http://idg.receita.fazenda.gov.br/acessorapido/processos/processo-digital</u>.

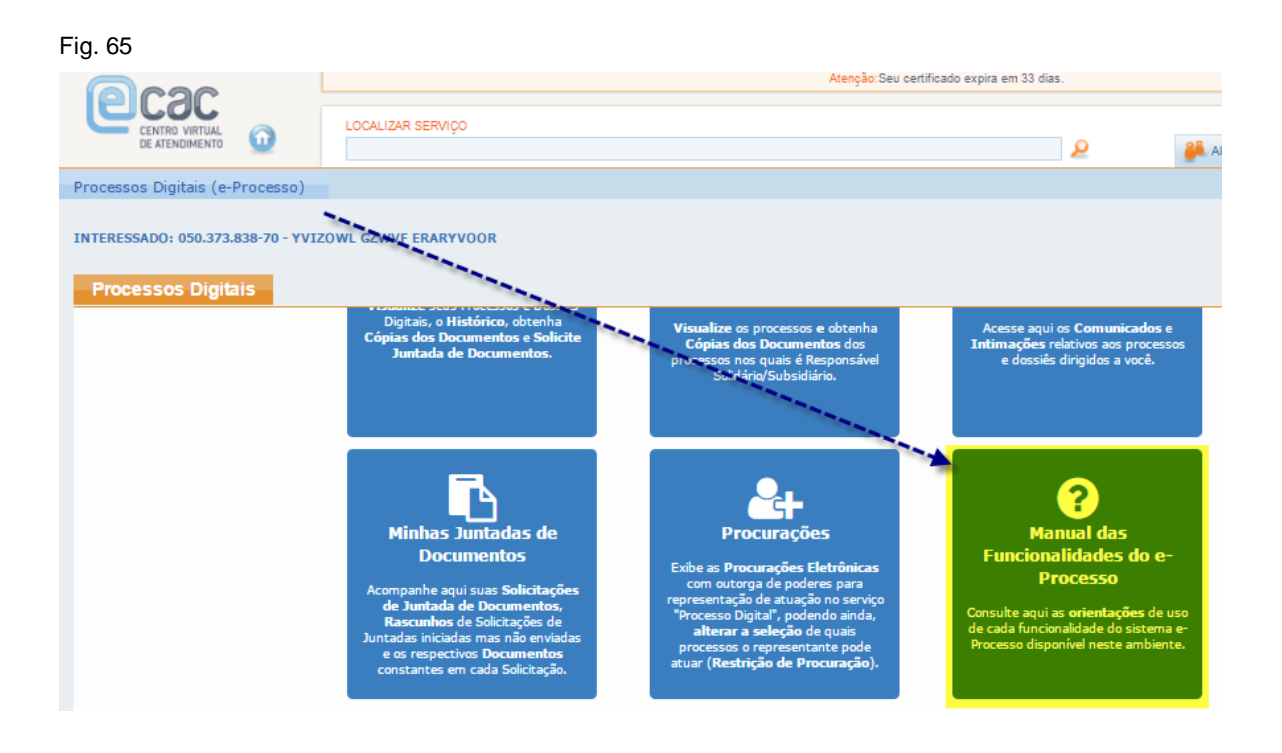

## Legislação

A base legal para a tramitação de documentos em meio digital repousa em múltiplos diplomas, a começar pela própria Constituição Federal, que impõe a toda a Administração Pública o princípio da eficiência (art. 37).

A Lei nº 11.196, de 2005, introduziu no Decreto nº 70.235, de 1972, a possibilidade da prática de atos processuais por meio eletrônico. A Lei nº 11.419, de 2006, que trata da informatização dos processos no âmbito do Poder Judiciário, também contém várias disposições que podem nortear a utilização da mesma tecnologia no trâmite dos processos administrativos.

Por sua vez, a Lei nº 11.457, de 2007, que reestruturou a organização dos serviços de arrecadação tributária da União, veiculou previsão expressa para a prática de atos em meio digital:

"Art. 45. As repartições da Secretaria da Receita Federal do Brasil deverão, durante seu horário regular de funcionamento, dar vista dos autos de processo administrativo, permitindo a obtenção de cópias reprográficas, assim como receber requerimentos e petições.

Parágrafo único. A Secretaria da Receita Federal do Brasil adotará medidas para disponibilizar o atendimento a que se refere o caput deste artigo por intermédio da rede mundial de computadores e o recebimento de petições e requerimentos digitalizados."

Em 2012, foi editada a Lei nº 12.682, que dispõe sobre a elaboração e o arquivamento de documentos em meios eletromagnéticos e, mais recentemente, a Lei nº 12.865, de 2013, promoveu novas alterações no Decreto nº 70.235, de modo a explicitar que atos e termos processuais poderão ser formalizados, tramitados, comunicados e transmitidos em formato digital e a estabelecer regras sobre a digitalização de documentos físicos:

Art. 2º Os atos e termos processuais, quando a lei não prescrever forma determinada, conterão somente o indispensável à sua finalidade, sem espaço em branco, e sem entrelinhas, rasuras ou emendas não ressalvadas. ser formalizados, tramitados, comunicados e transmitidos em formato digital, conforme disciplinado em ato da administração tributária. (Redação dada pela Lei nº. 12.865, de 2013)

@-Processo

🗾 Processo Digital

Art. 64-A. Os documentos que instruem o processo poderão ser objeto de digitalização, observado o disposto nos arts. 1º e 3º da Lei nº. 12.682, de 9 de julho de 2012. (Incluído pela Lei nº 12.865, de 2013)

Art. 64-B. No processo eletrônico, os atos, documentos e termos que o instruem poderão ser natos digitais ou produzidos por meio de digitalização, observado o disposto na Medida Provisória no 2.200-2, de 24 de agosto de 2001. (Incluído pela Lei nº 12.865, de 2013)

§ 1º. Os atos, termos e documentos submetidos à digitalização pela administração tributária e armazenados eletronicamente possuem o mesmo valor probante de seus originais. (Incluído pela Lei nº 12.865, de 2013)

§ 2º. Os autos de processos eletrônicos, ou parte deles, que tiverem de ser remetidos a órgãos ou entidades que não disponham de sistema compatível de armazenagem e tramitação poderão ser encaminhados impressos em papel ou por meio digital, conforme disciplinado em ato da administração tributária. (Incluído pela Lei nº 12.865, de 2013)

Por fim, cabe mencionar a Portaria MF nº 527, de 9 de novembro de 2010, que "dispõe sobre a prática de atos e termos processuais em forma eletrônica, bem como a digitalização e armazenamento de documentos digitais no âmbito do Ministério da Fazenda" e o Decreto nº 8.539 de 08 de outubro de 2015 que "dispõe sobre o uso do meio eletrônico para a realização do processo administrativo no âmbito dos órgãos e das entidades da administração pública federal direta, autárquica e fundacional".

## Referências:

- 1. <u>Medida Provisória nº 2.200-2/2001</u> Institui a Infraestrutura de Chaves Públicas Brasileira - ICP-Brasil.
- <u>LEI № 9.784</u>, <u>DE 29 DE JANEIRO DE 1999</u>, Regula o processo administrativo no âmbito da Administração Pública Federal.
- 3. <u>LEI № 11.419, DE 19 DE DEZEMBRO DE 2006</u>, Referente à informatização do processo judicial.
- 4. <u>LEI № 12.527, DE 18 DE NOVEMBRO DE 2011</u> Cultura do Segredo X Cultura do Acesso.
- 5. <u>LEI Nº 12.682, DE 9 DE JULHO DE 2012</u> Dispõe sobre a Digitalização de Documentos.
- <u>DECRETO Nº 70.235</u>, <u>DE 6 DE MARÇO DE 1972</u>, Dispõe sobre o Processo Administrativo Fiscal, com alterações inseridas pela Lei nº 12.865, de 9 de outubro de 2013.
- DECRETO Nº 8.539, DE 8 DE OUTUBRO DE 2015 Dispõe sobre o uso do meio eletrônico para a realização do processo administrativo no âmbito dos órgãos e das entidades da administração pública federal direta, autárquica e fundacional.
- Portaria MF nº 527, de 9 de novembro de 2010 Dispõe sobre a prática de atos e termos processuais em forma eletrônica.
- Portaria Interministerial MJ/MP nº 1.677, de 7 de outubro de 2015 Define os procedimentos gerais para o desenvolvimento das atividades de protocolo no âmbito dos órgãos e entidades da Administração Pública Federal
- Instrução Normativa RFB nº 1.077, de 29 de outubro de 2010 Dispõe sobre o Centro Virtual de Atendimento da Secretaria da Receita Federal do Brasil (e-CAC) e sobre os conceitos e uso do processo de certificação digital na RFB.
- Instrução Normativa RFB nº 1.751, de 16 de outubro de 2017 Dispõe sobre a permissão de acesso do contribuinte aos serviços disponíveis no Atendimento Virtual (e-CAC) da Secretaria da Receita Federal do Brasil (RFB).
- Instrução Normativa RFB nº 1.782, de 11 de janeiro de 2018 Dispõe sobre a entrega de documentos no formato digital para juntada a processo digital ou a dossiê digital no âmbito da Secretaria da Receita Federal do Brasil. (Esta IN revogou a IN RFB nº 1.412/2013).

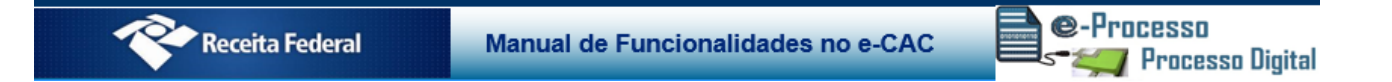

13. <u>Instrução Normativa RFB nº 1.783, de 11 de janeiro de 2018</u> - Dispõe sobre a solicitação de serviços mediante dossiê digital de atendimento.